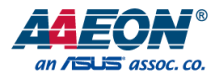

## AEC-6638

Fanless Embedded Box PC

User's Manual 3rd Ed

#### Copyright Notice

This document is copyrighted, 2015. All rights are reserved. The original manufacturer reserves the right to make improvements to the products described in this manual at any time without notice.

No part of this manual may be reproduced, copied, translated, or transmitted in any form or by any means without the prior written permission of the original manufacturer. Information provided in this manual is intended to be accurate and reliable. However, the original manufacturer assumes no responsibility for its use, or for any infringements upon the rights of third parties that may result from its use.

The material in this document is for product information only and is subject to change without notice. While reasonable efforts have been made in the preparation of this document to assure its accuracy, AAEON assumes no liabilities resulting from errors or omissions in this document, or from the use of the information contained herein.

AAEON reserves the right to make changes in the product design without notice to its

users.

#### Acknowledgement

Fanless Embedded Box PC

All other products' name or trademarks are properties of their respective owners.

- Microsoft Windows<sup>®</sup> is a registered trademark of Microsoft Corp.
- Intel<sup>®</sup>, Pentium<sup>®</sup>, Celeron<sup>®</sup>, and Xeon<sup>®</sup> are registered trademarks of Intel Corporation
- Atom™ is a trademark of Intel Corporation
- ITE is a trademark of Integrated Technology Express, Inc.
- IBM, PC/AT, PS/2, and VGA are trademarks of International Business Machines Corporation.

All other product names or trademarks are properties of their respective owners.

#### Packing List

| shipped: |                                                     |   |  |  |  |
|----------|-----------------------------------------------------|---|--|--|--|
| Item Qu  |                                                     |   |  |  |  |
| •        | AEC-6638                                            | 1 |  |  |  |
| •        | Thermal pad for RAM (1998F15003 x 1, 1998666630 x2, | Л |  |  |  |
|          | 1998666652 x1)                                      | 4 |  |  |  |
| •        | Screw package                                       | 1 |  |  |  |
| •        | Wallmount bracket                                   | 2 |  |  |  |
| •        | Product DVD with User's Manual (in pdf) and drivers | 1 |  |  |  |

Before setting up your product, please make sure the following items have been

If any of these items are missing or damaged, please contact your distributor or sales representative immediately.

#### About this Document

This User's Manual contains all the essential information, such as detailed descriptions and explanations on the product's hardware and software features (if any), its specifications, dimensions, jumper/connector settings/definitions, and driver installation instructions (if any), to facilitate users in setting up their product.

Users may refer to the AAEON.com for the latest version of this document.

### Safety Precautions

Please read the following safety instructions carefully. It is advised that you keep this manual for future references

- 1. All cautions and warnings on the device should be noted.
- 2. Make sure the power source matches the power rating of the device.
- Position the power cord so that people cannot step on it. Do not place anything over the power cord.
- Always completely disconnect the power before working on the system's hardware.
- 5. No connections should be made when the system is powered as a sudden rush of power may damage sensitive electronic components.
- 6. If the device is not to be used for a long time, disconnect it from the power supply to avoid damage by transient over-voltage.
- 7. Always disconnect this device from any AC supply before cleaning.
- 8. While cleaning, use a damp cloth instead of liquid or spray detergents.
- 9. Make sure the device is installed near a power outlet and is easily accessible.
- 10. Keep this device away from humidity.
- 11. Place the device on a solid surface during installation to prevent falls
- 12. Do not cover the openings on the device to ensure optimal heat dissipation.
- 13. Watch out for high temperatures when the system is running.
- 14. Do not touch the heat sink or heat spreader when the system is running
- 15. Never pour any liquid into the openings. This could cause fire or electric shock.
- 16. As most electronic components are sensitive to static electrical charge, be sure to ground yourself to prevent static charge when installing the internal components. Use a grounding wrist strap and contain all electronic components in any static-shielded containers.

- 17. If any of the following situations arises, please the contact our service personnel:
  - i. Damaged power cord or plug
  - ii. Liquid intrusion to the device
  - iii. Exposure to moisture
  - iv. Device is not working as expected or in a manner as described in this manual
  - v. The device is dropped or damaged
  - vi. Any obvious signs of damage displayed on the device

## DO NOT LEAVE THIS DEVICE IN AN UNCONTROLLED ENVIRONMENT WITH TEMPERATURES BEYOND THE DEVICE'S PERMITTED STORAGE TEMPERATURES (SEE CHAPTER 1) TO PREVENT DAMAGE.

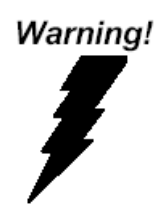

This device complies with Part 15 FCC Rules. Operation is subject to the following two conditions: (1) this device may not cause harmful interference, and (2) this device must accept any interference received including interference that may cause undesired operation.

#### Caution:

There is a danger of explosion if the battery is incorrectly replaced. Replace only with the same or equivalent type recommended by the manufacturer. Dispose of used batteries according to the manufacturer's instructions and your local government's recycling or disposal directives.

#### Attention:

Il y a un risque d'explosion si la batterie est remplacée de façon incorrecte. Ne la remplacer qu'avec le même modèle ou équivalent recommandé par le constructeur. Recycler les batteries usées en accord avec les instructions du fabricant et les directives gouvernementales de recyclage.

#### China RoHS Requirements (CN)

产品中有毒有害物质或元素名称及含量

AAEON Embedded Box PC/ Industrial System

|                                                              |      | 有毒有害物质或元素 |      |          |       |        |  |
|--------------------------------------------------------------|------|-----------|------|----------|-------|--------|--|
| 部件名称                                                         | 铅    | 汞         | 镉    | 六价铬      | 多溴联苯  | 多溴二苯醚  |  |
|                                                              | (Pb) | (Hg)      | (Cd) | (Cr(VI)) | (PBB) | (PBDE) |  |
| 印刷电路板                                                        |      |           |      |          |       |        |  |
| 及其电子组件                                                       | 0    | 0         | 0    | 0        | 0     | 0      |  |
| 外部信号                                                         |      |           |      |          |       |        |  |
| 连接器及线材                                                       | 0    | 0         | 0    | 0        | 0     | 0      |  |
| 外壳                                                           | 0    | 0         | 0    | 0        | 0     | 0      |  |
| 中央处理器                                                        |      |           |      |          |       |        |  |
| 与内存                                                          | 0    | 0         | 0    | 0        | 0     | 0      |  |
| 硬盘                                                           | 0    | 0         | 0    | 0        | 0     | 0      |  |
| 电源                                                           | 0    | 0         | 0    | 0        | 0     | 0      |  |
| D: 表示该有毒有害物质在该部件所有均质材料中的含量均在<br>SJ/T 11363-2006 标准规定的限量要求以下。 |      |           |      |          |       |        |  |

X:表示该有毒有害物质至少在该部件的某一均质材料中的含量超出 SJ/T 11363-2006 标准规定的限量要求。

备注:

一、此产品所标示之环保使用期限,系指在一般正常使用状况下。 二、上述部件物质中央处理器、内存、硬盘、电源为选购品。

#### China RoHS Requirement (EN)

Poisonous or Hazardous Substances or Elements in Products

AAEON Embedded Box PC/ Industrial System

|                                                      | Poisonous or Hazardous Substances or Elements |                 |                 |                                    |                                      |                                             |  |
|------------------------------------------------------|-----------------------------------------------|-----------------|-----------------|------------------------------------|--------------------------------------|---------------------------------------------|--|
| Component                                            | Lead<br>(Pb)                                  | Mercury<br>(Hg) | Cadmium<br>(Cd) | Hexavalent<br>Chromium<br>(Cr(VI)) | Polybrominated<br>Biphenyls<br>(PBB) | Polybrominated<br>Diphenyl Ethers<br>(PBDE) |  |
| PCB & Other<br>Components                            | 0                                             | 0               | 0               | 0                                  | 0                                    | 0                                           |  |
| Wires &<br>Connectors<br>for External<br>Connections | 0                                             | 0               | 0               | 0                                  | 0                                    | 0                                           |  |
| Chassis                                              | 0                                             | 0               | 0               | 0                                  | 0                                    | 0                                           |  |
| CPU & RAM                                            | 0                                             | 0               | 0               | 0                                  | 0                                    | 0                                           |  |
| Hard Disk                                            | 0                                             | 0               | 0               | 0                                  | 0                                    | 0                                           |  |
| PSU                                                  | 0                                             | 0               | 0               | 0                                  | 0                                    | 0                                           |  |

O: The quantity of poisonous or hazardous substances or elements found in each of the component's parts is below the SJ/T 11363-2006-stipulated requirement.

X: The quantity of poisonous or hazardous substances or elements found in at least one of the component's parts is beyond the SJ/T 11363-2006-stipulated requirement.

Note: The Environment Friendly Use Period as labeled on this product is applicable under normal usage only

### Table of Contents

| Chapter 1 - | - Product Spe            | ecifications                              | 1  |  |  |  |
|-------------|--------------------------|-------------------------------------------|----|--|--|--|
| 1.1         | Specificatio             | ons                                       | 2  |  |  |  |
| Chapter 2 - | - Hardware I             | nformation                                | 4  |  |  |  |
| 2.1         | Dimension                | S                                         | 5  |  |  |  |
| 2.2         | List of Jum              | pers                                      | 7  |  |  |  |
|             | 2.2.1                    | MiniCard with mSATA/ PCIe Selection (JP1) | 8  |  |  |  |
|             | 2.2.2                    | AT/ATX Power Supply Mode Selection (JP9)  | 8  |  |  |  |
|             | 2.2.3                    | Clear CMOS Jumper (JP10)                  | 8  |  |  |  |
|             | 2.2.4                    | COM2 Pin8 Function Selection (JP11)       | 8  |  |  |  |
| 2.3         | List of Con              | nectors                                   | 9  |  |  |  |
|             | 2.3.1                    | COM Port 3 Connector (CN21)               |    |  |  |  |
|             | 2.3.2                    | COM Port 4 Connector (CN22)               | 11 |  |  |  |
|             | 2.3.3                    | COM Port 2 Connector (CN24)               | 11 |  |  |  |
| 2.4         | CFast™ Card Installation |                                           |    |  |  |  |
| 2.5         | Hard Disk [              | Hard Disk Drive (HDD) Installation        |    |  |  |  |
| 2.6         | Memory Card Installation |                                           |    |  |  |  |
|             | 2.7 Wall                 | mount Kit Installation                    |    |  |  |  |
| Chapter 3 · | - AMI BIOS S             | etup                                      | 22 |  |  |  |
| 3.1         | System Tes               | t and Initialization                      | 23 |  |  |  |
| 3.2         | AMI BIOS S               | Setup                                     | 24 |  |  |  |
| 3.3         | Setup Subr               | menu: Main                                | 25 |  |  |  |
| 3.4         | Setup Subr               | menu: Advanced                            | 26 |  |  |  |
|             | 3.4.1                    | Advanced: ACPI Settings                   |    |  |  |  |
|             | 3.4.2                    | Advanced: RTC Wake Settings               |    |  |  |  |
|             | 3.4.3                    | Advanced: Trusted Computing               |    |  |  |  |
|             | 3.4.4                    | Advanced: CPU Configuration               |    |  |  |  |

|       |         | 3.4.5                   |          | Advar   | nced: SATA Configuration                            | 34   |
|-------|---------|-------------------------|----------|---------|-----------------------------------------------------|------|
|       |         | 3.4.6                   |          | Advar   | nced: AMT Configuration                             | 36   |
|       |         | 3.4.7                   |          | Advar   | nced: USB Configuration                             | 37   |
|       |         | 3.4.8                   |          | Advar   | nced: Super IO Configuration                        | 39   |
|       |         |                         | 3.4.8.1  | -       | Super IO Configuration: Serial Port X Configuration | 40   |
|       |         | 3.4.9                   |          | Advar   | nced: H/W Monitor                                   | 42   |
|       | 3.5     | Setup                   | subme    | enu: C  | hipset                                              | . 43 |
|       |         | 3.5.1                   |          | Chips   | et: PCH0IO Configuration                            | 44   |
|       |         | 3.5.2                   |          | Chips   | et: System Agent (SA) Configuration                 | 46   |
|       |         |                         | 3.5.2.1  | -       | System Agent (SA) Configuration: Graphic            |      |
|       |         |                         | Config   | guratic | n                                                   | 47   |
|       |         |                         | 3.5.2.2  | 2       | System Agent (SA) Configuration: LCD Control        | 49   |
|       | 3.6     | Setup                   | subme    | enu: Bo | pot                                                 | . 50 |
|       |         | 3.6.1                   |          | Boot:   | BBS Priorities                                      | 51   |
|       | 3.7     | Setup                   | subme    | enu: Se | ecurity                                             | . 52 |
|       | 3.8     | Setup                   | subme    | enu: Sa | ave & Exit                                          | . 54 |
| Chapt | ter 4 – | Driver                  | s Instal | lation  |                                                     | .56  |
|       | 4.1     | Produ                   | ict CD/  | DVD     |                                                     | . 57 |
| Appei | ndix A  | - Wato                  | chdog    | Timer   | Programming                                         | .64  |
|       | A.1     | Watch                   | ndog Ti  | mer P   | rogramming                                          | . 65 |
|       | A.2     | F8186                   | 6 Wate   | hdog    | Timer Initial Program                               | . 68 |
| Appei | ndix B  | - I/O I                 | nforma   | tion    |                                                     | .70  |
|       | B.1     | I/O A                   | ddress   | Мар     |                                                     | .71  |
|       | B.2     | Memo                    | ory Ad   | dress N | Лар                                                 | .73  |
|       | B.3     | IRQ N                   | lapping  | g Char  | t                                                   | .74  |
|       | B.4     | DMA Channel Assignments |          |         |                                                     | .77  |

# Chapter 1

Product Specifications

## 1.1 Specifications

| System            |                                                                                                    |
|-------------------|----------------------------------------------------------------------------------------------------|
|                   | Intel <sup>®</sup> Core™ i3-4100E 2.4GHz/i5-4400E 2.4GHz                                                        |
| CPU               | processor                                                                                                    |
| CPU board         | GENE-QM87                                                                                                    |
| System Memory     | DDR3L 1333/1600 SODIMM x 1 up to 8 GB                                                                           |
|                   | DB-15 x 1 for VGA                                                                                               |
| Display Interface | DVI-D x 1                                                                                                    |
|                   | HDMI x 1                                                                                                    |
|                   | CFast™ x 1 or mSATA (Optional)                                                                                  |
|                   | 2.5" SATA 6.0Gb/s Hard Disk Drive Bay x 1                                                                       |
| Storage Device    | Supports RAID 0 & 1 (via optional 2 <sup>nd</sup> HDD kit)[with                                                 |
|                   | QM87]                                                                                                    |
|                   | Intel $^{\ensuremath{\mathbb{B}}}$ I217/I218 Gigabit PHY & Intel $^{\ensuremath{\mathbb{B}}}$ I210/211 Gigabit, |
| Network           | RJ-45 x 2                                                                                                    |
|                   | Power ON/OFF switch x 1                                                                                         |
|                   | Power LED x 1                                                                                                   |
| Front I/O         | HDD LED x 1                                                                                                    |
| Front I/O         | Line-out x 1                                                                                                    |
|                   | USB 2.0 x 2                                                                                                    |
|                   | Antenna hole x 2 for optional wireless module                                                                   |
|                   | 3-pin terminal block x 1                                                                                        |
|                   | DB-9 x 1 for RS-232/ RS-422/ RS-485 (Ring/ +5V/ +12V),                                                          |
| Rear I/O          | RS-485 with auto flow                                                                                           |
|                   | DB-9 x 2 for RS-232 x 2                                                                                         |
|                   | USB 3.0 x 2                                                                                                    |
|                   | DB-15 x 1 for VGA                                                                                               |

|                       | DVI-D x 1                                                 |
|-----------------------|-----------------------------------------------------------|
|                       | HDMI x 1                                                  |
|                       | RJ-45 x 2 for 10/100/1000 base-T                          |
| Expansion             | MiniCard x 1 for optional wireless module                 |
| Power Requirement     | 9~30V DC with 3-pin terminal block                        |
| Mounting              | Wallmount                                                 |
| Operating Temperatur  | 14°F ~ 122°F (-10°C ~ 50°C) with industrial grade devices |
| Operating lemperature | (according to IEC68-2-14, IEC68-2-1, IEC68-2-2)           |
| Storage Temperature   | -20 ~ 70°C (-4 ~ 158°F)                                   |
| Vibration             | 5 Grms/5~500Hz/ operation (CFast™);                       |
| VIDIAUOII             | 1 Grms /5~500Hz/ operation (HDD)                          |
| Shock                 | 50G peak acceleration (11 msec, duration)-CFast™          |
| SHOCK                 | 20G peak acceleration (11 msec, duration)-HDD             |
| Certification EM      | IC CE/FCC Class A                                         |

Chapter 1 – Product Specifications

# AEC-6638

# Chapter 2

Hardware Information

#### 2.1 Dimensions

#### A1M/A2M /A3M Version

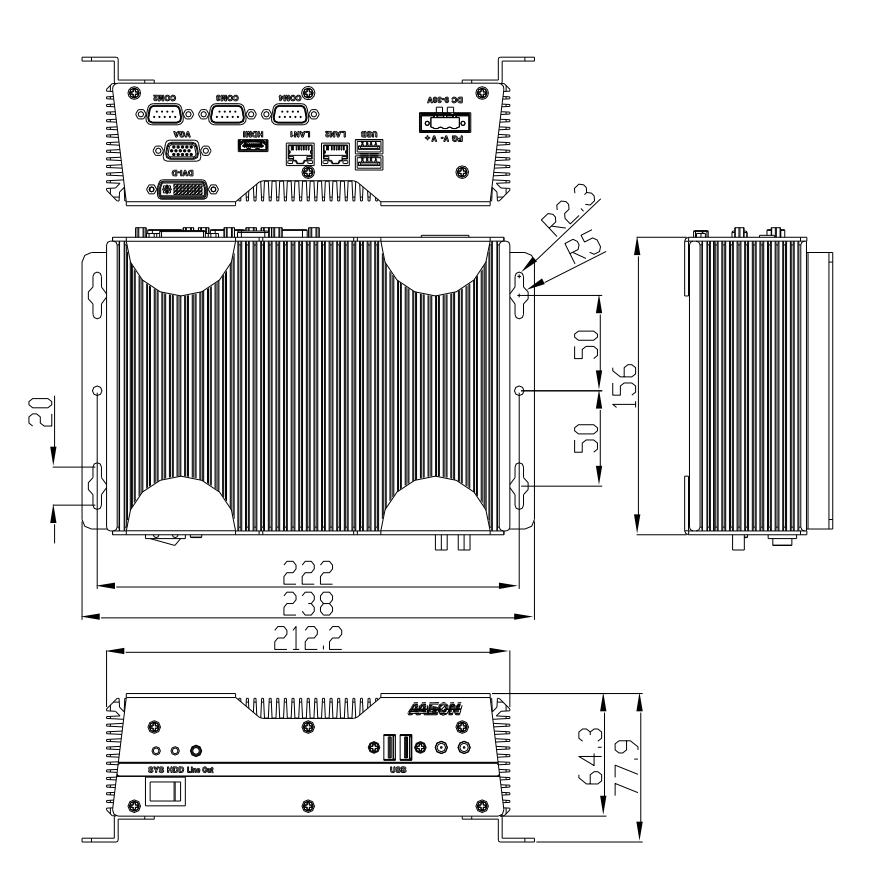

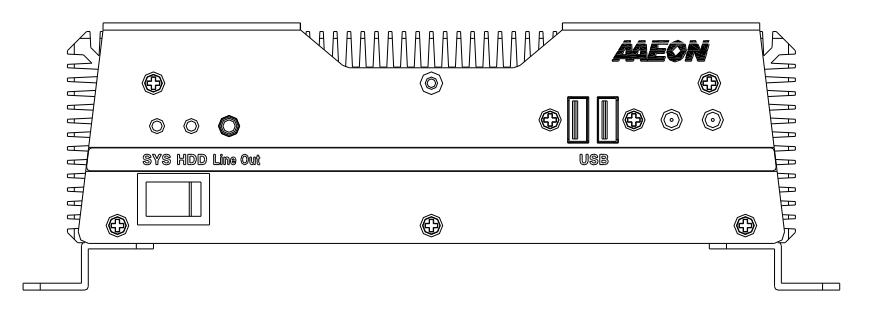

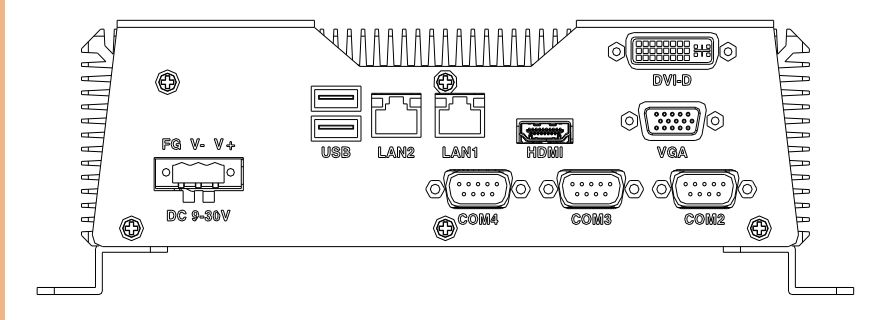

Chapter 2 – Hardware Information

#### 2.2 List of Jumpers

Please refer to the table below for all of the system's jumpers that you can configure for your application

| Label | Function                                               |
|-------|--------------------------------------------------------|
| JP1   | Mini-Card with mSATA / PCIe Selection                  |
| JP2   | Touchscreen 4/5/8-wire Mode Selection                  |
| JP3   | LVDS Port 1 Backlight Inverter Voltage Selection       |
| JP4   | LVDS Port 1 Backlight Lightness Control Mode Selection |
| JP5   | LVDS Port 1 Operating Voltage Selection                |
| JP6   | LVDS Port 2 Operating Voltage Selection                |
| JP7   | LVDS Port 2 Backlight Inverter Voltage Selection       |
| JP8   | LVDS Port 2 Backlight Lightness Control Mode Selection |
| JP9   | AT/ATX Power Supply Mode Selection                     |
| JP10  | Clear CMOS Jumper                                      |
| JP11  | COM2 Pin8 Function Selection                           |

#### 2.2.1 MiniCard with mSATA/ PCIe Selection (JP1)

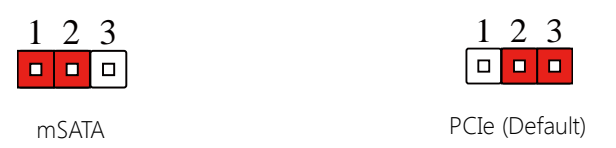

#### 2.2.2 AT/ATX Power Supply Mode Selection (JP9)

| Pin | Function           |
|-----|--------------------|
| 1-2 | ATX Mode (Default) |
| 2-3 | AT Mode            |

#### 2.2.3 Clear CMOS Jumper (JP10)

| Pin | Function         |
|-----|------------------|
| 1-2 | Normal (Default) |
| 2-3 | Clear CMOS       |

#### 2.2.4 COM2 Pin8 Function Selection (JP11)

| 1 |      | 2 |
|---|------|---|
| 3 |      | 4 |
| 5 |      | 6 |
|   | <br> |   |

+12V

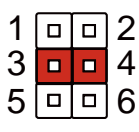

Ring (Default)

| 1 |  | 2 |
|---|--|---|
| 3 |  | 4 |
| 5 |  | 6 |

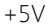

### 2.3 List of Connectors

Please refer to the table below for all of the system's connectors that you can configure for your application

| Label | Function                                   |
|-------|--------------------------------------------|
| CN1   | +5VSB Output w/SMBus                       |
| CN2   | LVDS Port 2 Inverter / Backlight Connector |
| CN3   | +5V Output for SATA HDD                    |
| CN4   | External +5VSB Input                       |
| CN5   | CPU FAN                                    |
| CN6   | SATA Port 2                                |
| CN7   | SATA Port 1                                |
| CN8   | Main Power Input (+12V ONLY)               |
| CN9   | Digital IO Port                            |
| CN10  | LVDS Port 1 Inverter / Backlight Connector |
| CN11  | SPI Programming Header (Debug ONLY)        |
| CN12  | USB 2.0 Port 3                             |
| CN13  | USB 2.0 Port 4                             |
| CN14  | LVDS Port 1                                |
| CN15  | LVDS Port 2                                |
| CN16  | USB 2.0 Port 5                             |
| CN17  | USB 2.0 Port 6                             |
| CN18  | USB 2.0 Port 8                             |
| CN19  | USB 2.0 Port 7                             |
| CN20  | Touch Screen Connector                     |
| CN21  | COM Port 4                                 |
| CN22  | COM Port 3                                 |
| CN23  | LPC Expansion Connector                    |

| CN24  | COM Port 2 (RS232/285/422)                         |  |  |
|-------|----------------------------------------------------|--|--|
| CN25  | PS/2 Keyboard/Mouse Combo Port                     |  |  |
| CN26  | Stereo Audio RIGHT Channel                         |  |  |
| CN27  | Stereo Audio LEFT Channel                          |  |  |
| CN28  | Front Panel                                        |  |  |
| CN29  | 10M/100M/1G Ethernet Port 1                        |  |  |
| CN30  | 10M/100M/1G Ethernet Port 2                        |  |  |
| CN31  | USB 2.0/3.0 Port 1 & 2                             |  |  |
| CN32  | High Definition Audio                              |  |  |
| CN33  | COM Port 1                                         |  |  |
| CN34  | HDMI                                               |  |  |
| CN35  | VGA / DVI Ports (depend on hardware configuration) |  |  |
| CN36  | UIM Socket                                         |  |  |
| PCIE1 | Mini-Card                                          |  |  |
| CFD1  | C-FAST                                             |  |  |
| DIMM1 | DDR3L SODIMM                                       |  |  |

### 2.3.1 COM Port 3 Connector (CN21)

| Pin | Signal | Pin | Signal |
|-----|--------|-----|--------|
| 1   | DCDC   | 2   | RXC    |
| 3   | ТХС    | 4   | DTRC   |
| 5   | Ground | 6   | DSRC   |
| 7   | RTSC   | 8   | CTSC   |
| 9   | RIC    |     |        |

#### 2.3.2 COM Port 4 Connector (CN22)

| Pin | Signal | Pin | Signal |
|-----|--------|-----|--------|
| 1   | DCDD   | 2   | RXD    |
| 3   | TXD    | 4   | DTRD   |
| 5   | Ground | 6   | DSRD   |
| 7   | rtsd   | 8   | CTSD   |
| 9   | RID    |     |        |

#### 2.3.3 COM Port 2 Connector (CN24)

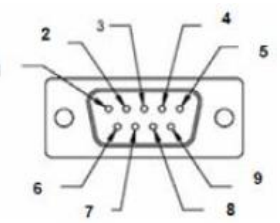

| RS-232 |        |     |        |
|--------|--------|-----|--------|
| Pin    | Signal | Pin | Signal |
| 1      | DCDB   | 2   | RXB    |
| 3      | ТХВ    | 4   | DTRB   |

| RS-232 |                  |     |        |  |
|--------|------------------|-----|--------|--|
| Pin    | Signal           | Pin | Signal |  |
| 5      | Ground           | 6   | DSRB   |  |
| 7      | RTSB             | 8   | CTSB   |  |
| 9      | RIB/ +5V/ (+12V) |     |        |  |

| RS-422 |                  |     |        |
|--------|------------------|-----|--------|
| Pin    | Signal           | Pin | Signal |
| 1      | TXD-             | 2   | RXD+   |
| 3      | TXD+             | 4   | RXD-   |
| 5      | Ground           | 6   | N/C    |
| 7      | N/C              | 8   | N/C    |
| 9      | N/C/ +5V/ (+12V) |     |        |

| RS-485 |                  |     |        |
|--------|------------------|-----|--------|
| Pin    | Signal           | Pin | Signal |
| 1      | TXD-             | 2   | N/C    |
| 3      | TXD+             | 4   | N/C    |
| 5      | Ground           | 6   | N/C    |
| 7      | N/C              | 8   | N/C    |
| 9      | N/C/ +5V/ (+12V) |     |        |

#### 2.4 CFast™ Card Installation

Step1: To install the CFast<sup>™</sup> card, first remove the highlighted screws

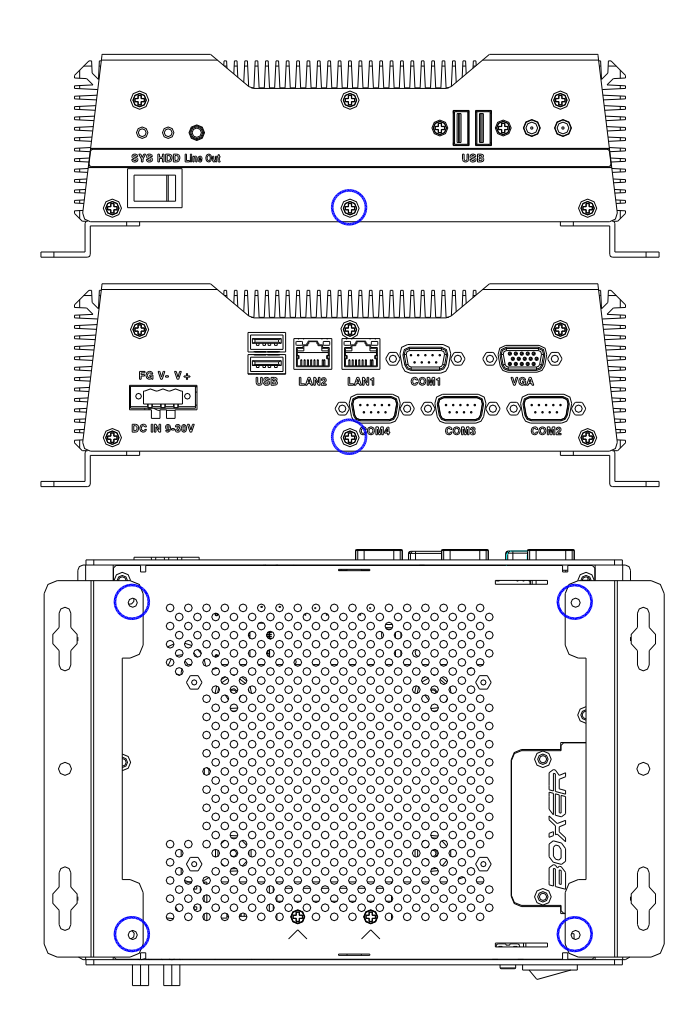

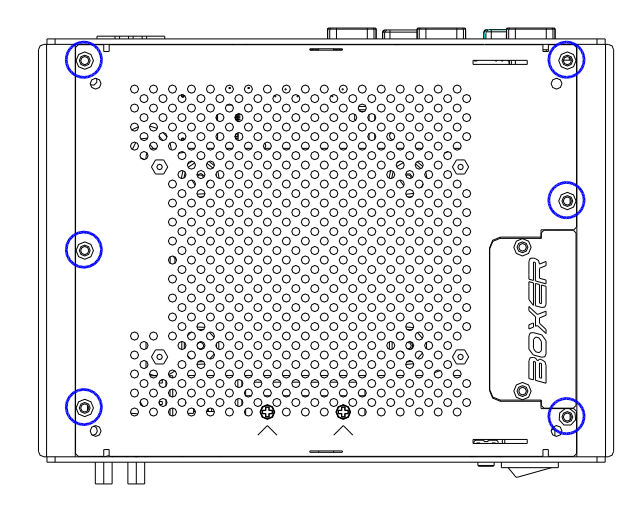

Step 2: Slot the CFast<sup>™</sup> Card in to the CFast<sup>™</sup> slot, adhere the thermal pad onto the card and close the cover

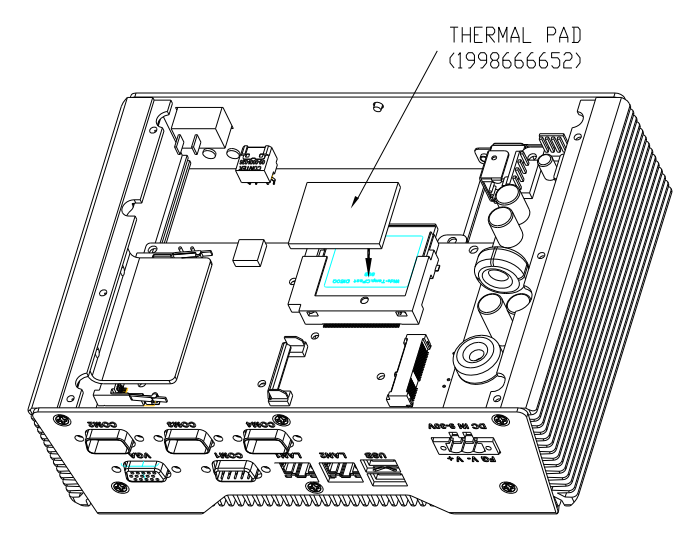

#### 2.5 Hard Disk Drive (HDD) Installation

Step1: To install the CFast<sup>™</sup> card, first remove the highlighted screws

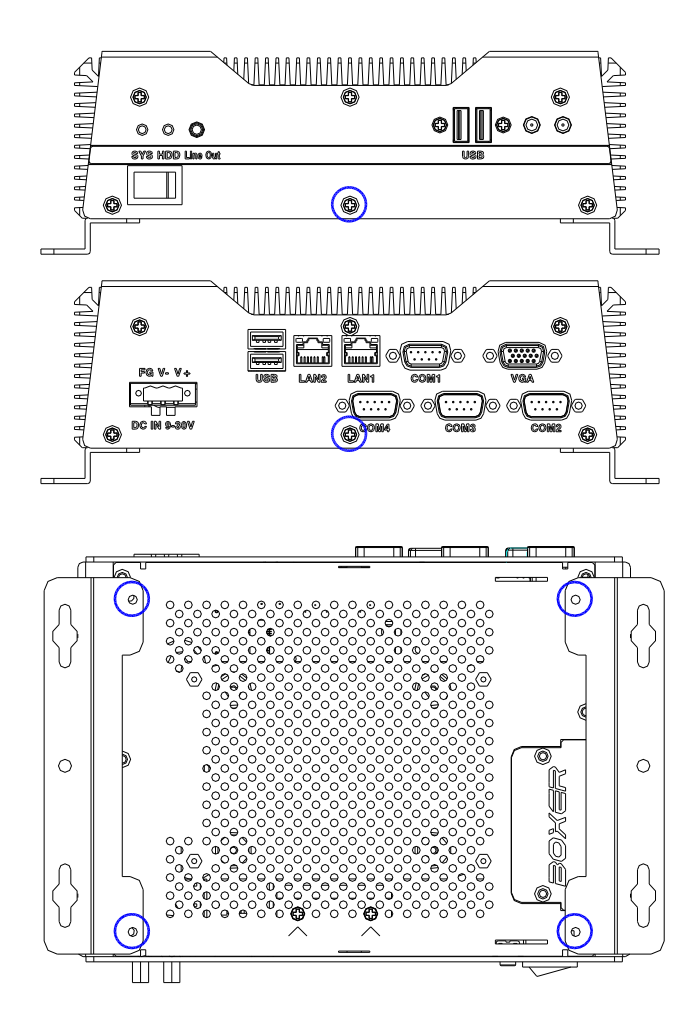

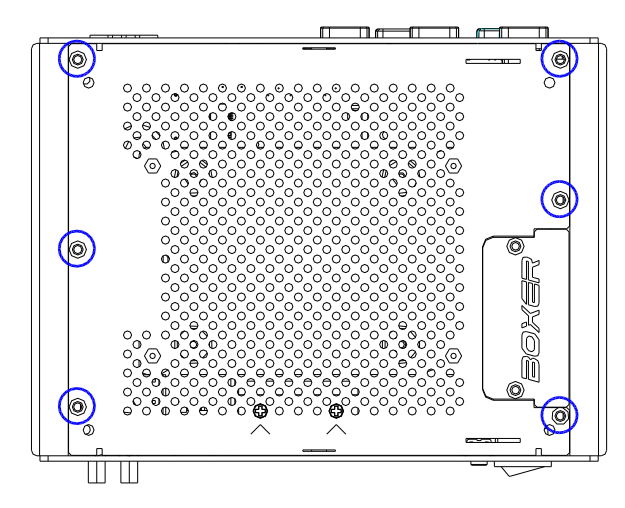

Step 2: Get the HDD and HDD Bracket ready. Attach the HDD to the HDD bracket and tighten the screws

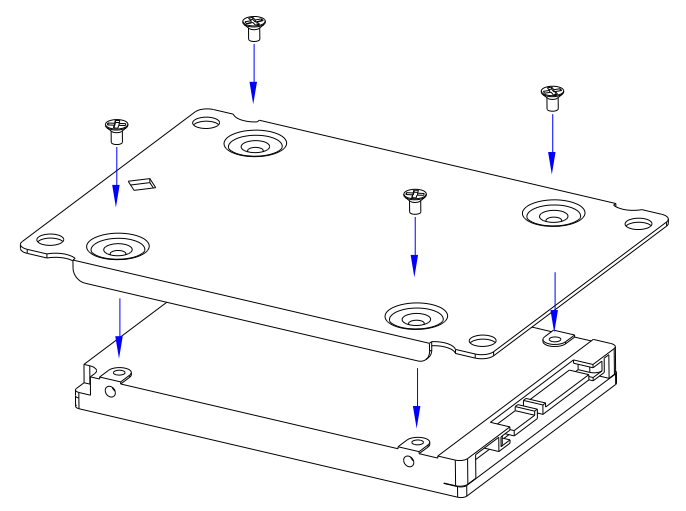

#### Step 3: Connect the SATA cable to the HDD

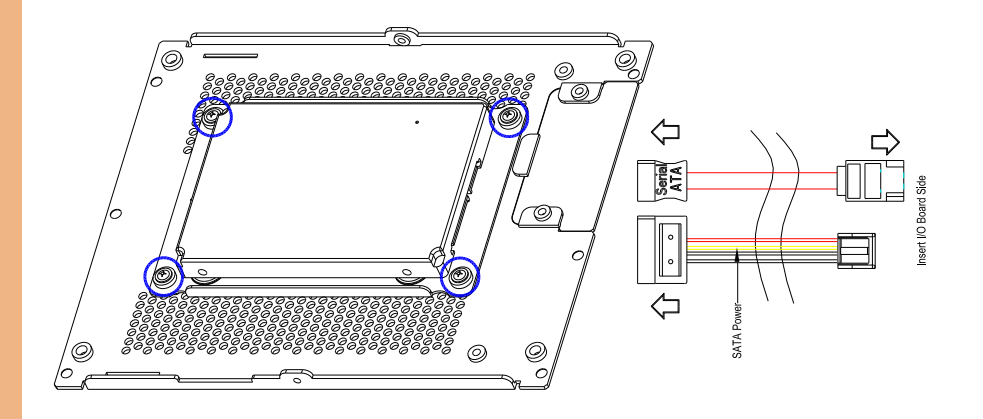

Step 4: Close the bottom cover. Tight the screws to secure.

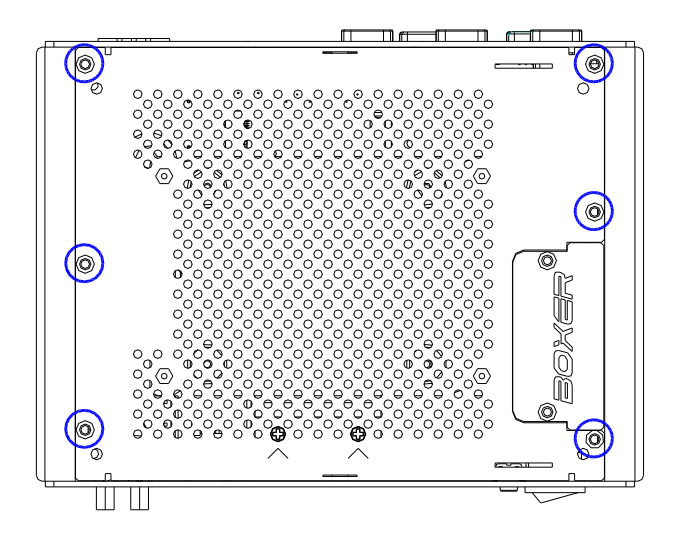

#### 2.6 Memory Card Installation

Step1: To install the CFast<sup>™</sup> card, first remove the highlighted screws

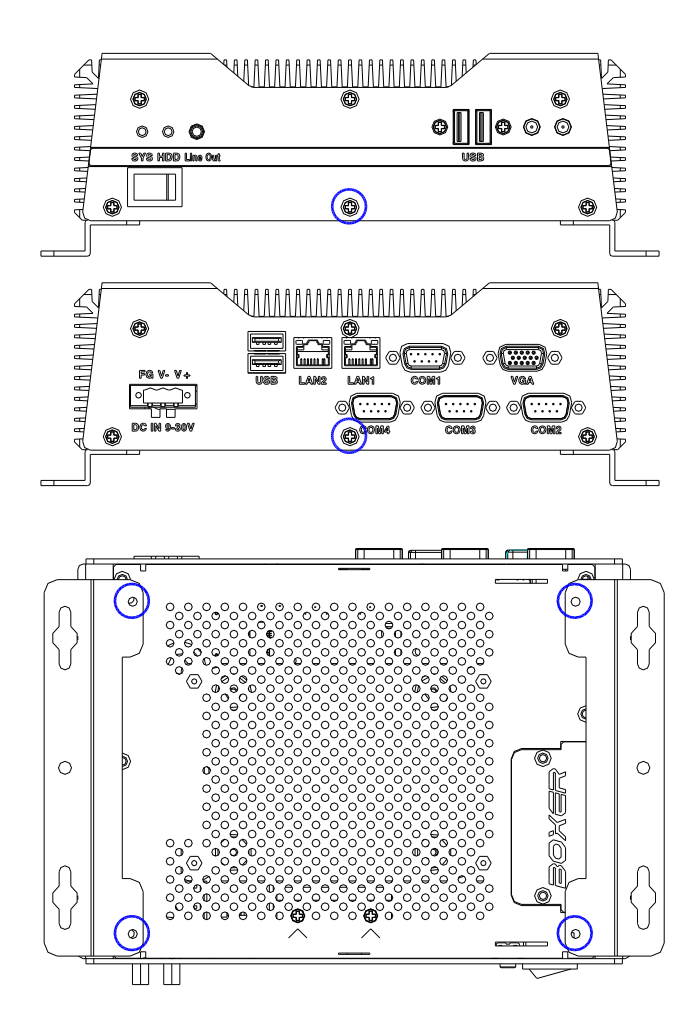

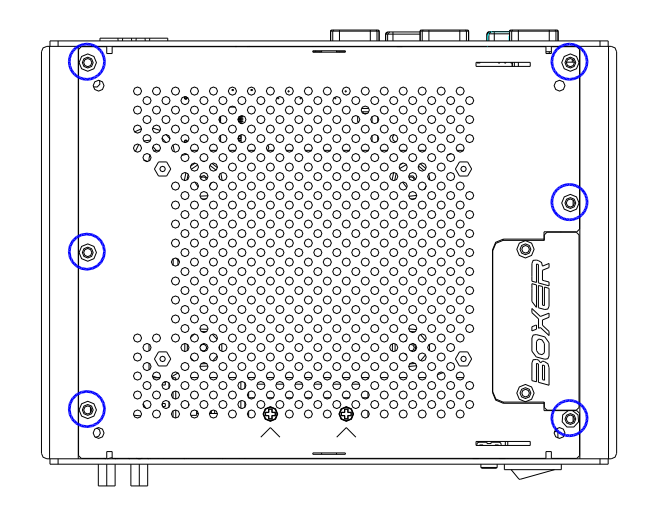

Step 2: Remove the screws on the bracket of Memory Card

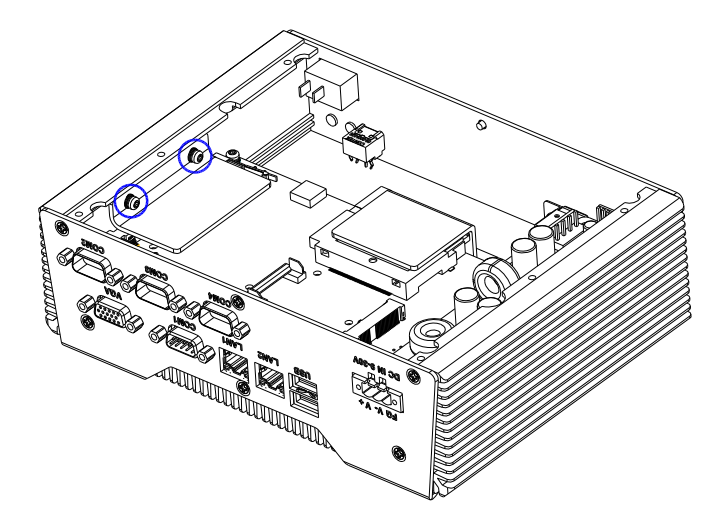

Step 3: Adhere the Thermal pads onto the top and bottom of the Memory Card, and then insert the RAM diagonally to the memory slot, push down to secure.

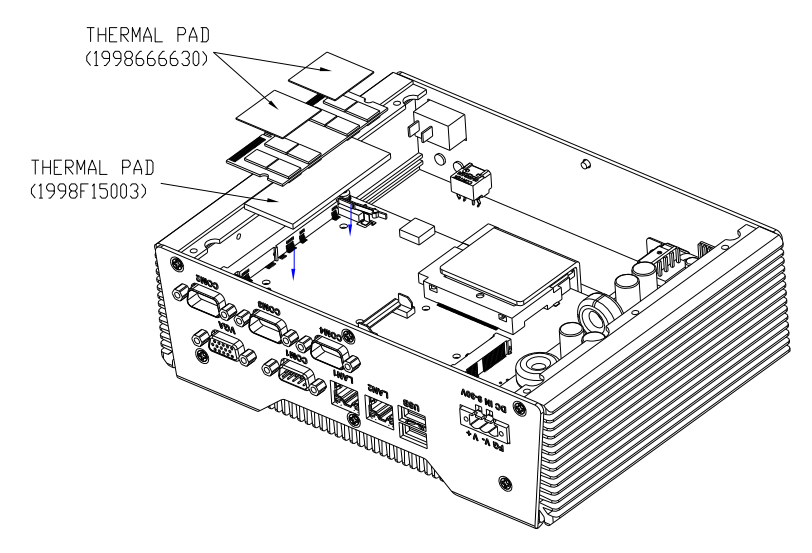

Step 4: Tighten the screws of the bracket of Memory Card to finish the installation

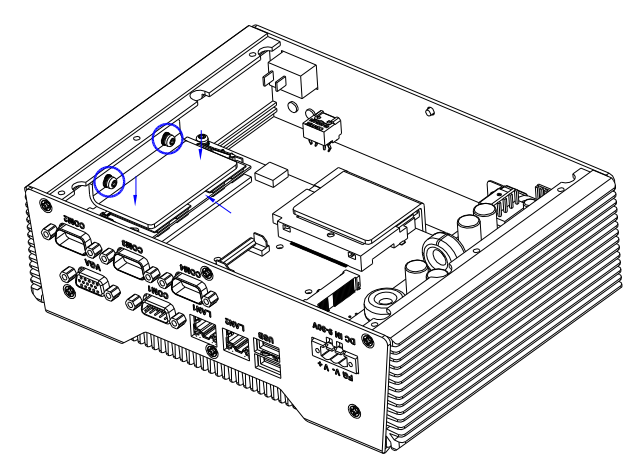

#### 2.7 Wallmount Kit Installation

To attach the wallmount kit on to the AEC-6638, tightens four screws as shown in the diagram below.

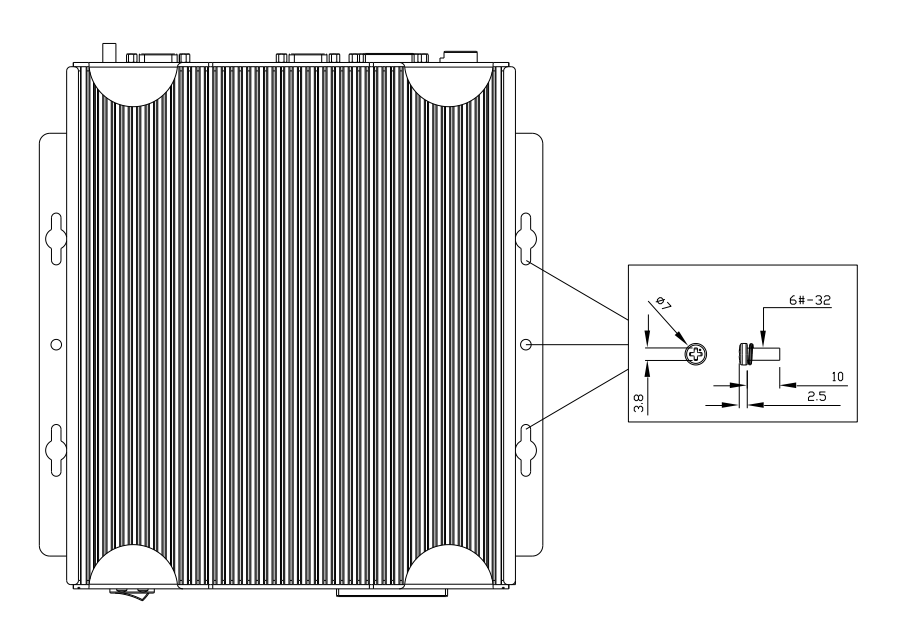

## Chapter 3

AMI BIOS Setup

AEC-6638

#### 3.1 System Test and Initialization

The system uses certain routines to perform testing and initialization. If an error, fatal or non-fatal, is encountered, a few short beeps or an error message will be outputted. The board can usually continue the boot up sequence with non-fatal errors.

The system configuration verification routines check the current system configuration against the values stored in the CMOS memory. If they do not match, an error message will be outputted, in which case you will need to run the BIOS setup program to set the configuration information in memory.

There are three situations in which you will need to change the CMOS settings:

- You are starting your system for the first time
- You have changed your system's hardware
- The CMOS memory has lost power and the configuration information is erased

The system's CMOS memory uses a backup battery for data retention, which is to be replaced once emptied.

#### 3.2 AMI BIOS Setup

The AMI BIOS ROM has a pre-installed Setup program that allows users to modify basic system configurations, which is stored in the battery-backed CMOS RAM and BIOS NVRAM so that the information is retained when the power is turned off.

To enter BIOS Setup, press <Del> or <F2> immediately while your computer is powering up.

The function for each interface can be found below.

Main – Date and time can be set here. Press <Tab> to switch between date elements

Advanced – Enable/ Disable boot option for legacy network devices

Chipset - For hosting bridge parameters

Boot - Enable/ Disable quiet Boot Option

Security - The setup administrator password can be set here

Save & Exit – Save your changes and exit the program
# 3.3 Setup Submenu: Main

| Aptio Setup Utility – Copyright (C) 2012 American Megatrends, Inc.<br>Main Advanced Chipset Boot Security Save & Exit |                                                                                                    |                                                                                                    |
|----------------------------------------------------------------------------------------------------|----------------------------------------------------------------------------------------------------|----------------------------------------------------------------------------------------------------|
| BIOS Information<br>AEC-6638 R1.0(A638AM10)                                                                           | BIOS Information<br>AEC-6638 R1.0(A638AM10) (08/06/2014)                                                |                                                                                                    |
| BIDS Vendor<br>Core Version<br>Compliancy<br>System Date<br>System Time<br>Access Level                               | American Megatrends<br>4.6.5.4<br>UEFI 2.3.1; PI 1.2<br>[Tue 01/13/2009]<br>[22:30:22]<br>Administrator |                                                                                                    |
|                                                                                                    |                                                                                                    | <pre>++: Select Screen 14: Select Item Enter: Select +/-: Change Opt. F1: General Help F2: Previous Values F3: Optimized Defaults F4: Save &amp; Exit ESC: Exit</pre> |
| Version 2.15.12                                                                                                    | 236. Copyright (C) 2012 American                                                                        | Megatrends, Inc.                                                                                                    |

| System Date                                                             | Day MM:DD:YYYY |  |
|-------------------------------------------------------------------------|----------------|--|
| Change the month, year and century. The 'Day' is changed automatically. |                |  |
| System Time                                                             | HH : MM : SS   |  |
| Change the clock of the system.                                         |                |  |

# 3.4 Setup Submenu: Advanced

| Aptio Setup Utility – Copyright<br>Main <mark>Advanced</mark> Chipset Boot Security Save                                                                                                    | (C) 2012 American Megatrends, Inc.<br>: ⊗ Exit                                                                                                    |
|----------------------------------------------------------------------------------------------------|----------------------------------------------------------------------------------------------------|
| <ul> <li>ACPI Settings</li> <li>S5 RTC Wake Settings</li> <li>Trusted Computing</li> <li>CPU Configuration</li> <li>SATA Configuration</li> <li>AMT Configuration</li> <li>USB Configuration</li> <li>Super IO Configuration</li> <li>H/W Monitor</li> </ul> | System ACPI Parameters.                                                                                                    |
|                                                                                                    | ++: Select Screen<br>14: Select Item<br>Enter: Select<br>+/-: Change Opt.<br>F1: General Help<br>F2: Previous Values<br>F3: Optimized Defaults<br>F4: Save & Exit<br>ESC: Exit |

| ACPI Settings                    |                |  |
|----------------------------------|----------------|--|
| System ACPI Parameters           |                |  |
| S5 RTC Wake Settings             |                |  |
| Enable system to wake from S5 us | ing RTC alarm. |  |
| Trusted Computing                |                |  |
| Trusted Computing Settings       |                |  |
| CPU Configuration                |                |  |
| CPU Configuration Parameters     |                |  |
| SATA Configuration               |                |  |
| SATA Device Options Settings     |                |  |

| AMT Configuration                 |  |  |
|-----------------------------------|--|--|
| AMT Configuration Parameters      |  |  |
| USB Configuration                 |  |  |
| USB Configuration Parameters      |  |  |
| Super IO Configuration            |  |  |
| Super IO Configuration Parameters |  |  |
| H/W Monitor                       |  |  |
| Monitor hardware status           |  |  |

# 3.4.1 Advanced: ACPI Settings

| Aptio Setup Utility -<br>Advanced | · Copyright (C) 2012 American     | Megatrends, Inc.                                                                                                    |
|-----------------------------------|-----------------------------------|----------------------------------------------------------------------------------------------------|
| ACPI Settings                     |                                   | Select ACPI sleep state the                                                                                                    |
| ACPI Sleep State<br>Wake on Ring  | [S3 only(Suspend to]<br>[Enabled] | SUSPEND button is pressed.                                                                                                    |
|                                   |                                   | <pre>++: Select Screen 14: Select Item Enter: Select +/-: Change Opt. F1: General Help F2: Previous Values F3: Optimized Defaults F4: Save &amp; Exit ESC: Exit</pre> |
| Version 2.15.1236. C              | Copyright (C) 2012 American M     | legatrends, Inc.                                                                                                    |

| ACPI Sleep State                              | Suspend Disabled        |  |
|-----------------------------------------------|-------------------------|--|
|                                               | S3 only(Suspend to RAM) |  |
| Select the ACPI state used for System Suspend |                         |  |
| Mala a Dias                                   | Disabled                |  |
| wake on Ring                                  | Enabled                 |  |
| Enable/Disable Wake on Ring function          |                         |  |

# 3.4.2 Advanced: RTC Wake Settings

| Aptio Setup Utility<br>Advanced | y – Copyright (C) 2012 Ame | erican Megatrends, Inc.                                                                                                    |
|---------------------------------|----------------------------|----------------------------------------------------------------------------------------------------|
| Wake system with Fixed Time     | [Disabled]                 | Enable or disable System wake                                                                                                    |
| Wake system with Dynamic Time   | [Disabled]                 | System will wake on the<br>hr::min::sec specified                                                                                                    |
|                                 |                            | ++: Select Screen<br>11: Select Item<br>Enter: Select<br>+/-: Change Opt.<br>F1: General Help<br>F2: Previous Values<br>F3: Optimized Defaults<br>F4: Save & Exit<br>ESC: Exit |

| Wake system with Fixed            | Disabled                 |                                 |
|-----------------------------------|--------------------------|---------------------------------|
| Time                              | Enabled                  |                                 |
| Enable or disable System wa       | ake on alarm event. Wake | up time is setting by following |
| settings.                         |                          |                                 |
| Wake up day                       | 0-31                     |                                 |
| Select 0 for daily system wake up |                          |                                 |
| Wake up hour                      | 0-23                     |                                 |
|                                   |                          |                                 |
| Wake up minute                    | 0-59                     |                                 |
|                                   |                          |                                 |

| Wake up second                                                                        | 0-59     |  |
|---------------------------------------------------------------------------------------|----------|--|
|                                                                                       |          |  |
| Wake system with Dynamic                                                              | Disabled |  |
| Time                                                                                  | Enabled  |  |
| Enable or disable System wake on alarm event. Wake up time is current time + Increase |          |  |
| minutes.                                                                              |          |  |
| Wake up minute increase                                                               | 1-5      |  |
|                                                                                       |          |  |

# 3.4.3 Advanced: Trusted Computing

| Configuration<br>Security Device Support         | Enables or Disables BIOS<br>support for security device.<br>O.S. will not show Security<br>povice. ICC EEL protocol com |
|--------------------------------------------------|----------------------------------------------------------------------------------------------------|
| Current Status Information<br>SUPPORT TURNED OFF | INTIA interface will not be<br>available.                                                                               |
|                                                  | ++: Select Screen<br>14: Select Item                                                                                    |
|                                                  | +/-: Change Opt.<br>F1: General Help<br>F2: Previous Values<br>F3: Optimized Defaults<br>F4: Save & Exit<br>ESC: Exit   |
|                                                  |                                                                                                    |

| Security Device Support      | Disabled               |  |
|------------------------------|------------------------|--|
|                              | Enabled                |  |
| En/Disable TPM support.      |                        |  |
| TPM State                    | Disabled               |  |
|                              | Enabled                |  |
| En/Disable TPM functionality | У.                     |  |
| Pending TPM Operation        | None                   |  |
|                              | Enable Take Ownership  |  |
|                              | Disable Take Ownership |  |
|                              | TPM Clear              |  |

# 3.4.4 Advanced: CPU Configuration

| CPU Signature 306                                                                                                    |                                                                                                    |                                                                                                    |
|----------------------------------------------------------------------------------------------------|----------------------------------------------------------------------------------------------------|----------------------------------------------------------------------------------------------------|
| Microcode Patch         8           Max CPU Speed         160           Min CPU Speed         800           CPU Speed         260           Processor Cores         2           Intel HT Technology         Sup           Intel VT-x Technology         Sup           64-bit         Sup           EIST Technology         Sup           CPU C3 state         Sup | 2003 MHz<br>20 MHz<br>20 MHz<br>20 MHz<br>20 MHz<br>20 MHz<br>20 opted<br>20 opted<br>20 opted<br>20 opted<br>20 opted | Enables or Disables Intel(R)<br>TXT(LT) support.                                                       |
| CPU C7 state Sup                                                                                                    | oported                                                                                                    | ++: Select Screen                                                                                      |
| L1 Data Cache 32<br>L1 Code Cache 32<br>L2 Cache 256<br>L3 Cache 300                                                                                                    | kB x 2<br>kB x 2<br>5 kB x 2<br>72 kB                                                                                  | Fiter: Select<br>+/-: Change Opt.<br>F1: General Help<br>F2: Previous Values<br>F3: Optimized Defaults |
| Hyper-threading     [Er       Active Processor Cores     [A]       Intel Virtualization Technology     [Er       EIST     [Er       Turbo Mode     [D]       Intel TXT(LT) Support     [D]                                                                                                    | nabled]<br>11]<br>nabled]<br>nabled]<br>isabled] 	v<br>isabled]                                                        | F4: Save & Exit<br>ESC: Exit                                                                           |

| Hyper-Threading                   | Disabled           |  |
|-----------------------------------|--------------------|--|
|                                   | Enabled            |  |
| En/Disable CPU Hyper-Threa        | ading function     |  |
| Active Processor Cores            | ALL                |  |
|                                   | 1 to Max CPU cores |  |
| Number of CPU cores to be active. |                    |  |
| Intel Virtualization              | Disabled           |  |
| Technology                        | Enabled            |  |

| En/Disable Intel VT-x fund | tion     |  |
|----------------------------|----------|--|
| EIST                       | Disabled |  |
|                            | Enabled  |  |
| En/Disable Intel SpeedSte  | p        |  |
| Turbo Mode                 | Disabled |  |
|                            | Enabled  |  |
| En/Disable Turbo mode      |          |  |
| Intel TXT(LT) Support      | Disabled |  |
|                            | Enabled  |  |
| En/Disable Intel TXT(LT)   |          |  |

# 3.4.5 Advanced: SATA Configuration

| SATA Controller(s)[Enabled]Enable or disable SATA Device.SATA Mode Selection[AHCI]Serial ATA Port 0EmptySoftware PreserveUnknownPort 0[Enabled]Hot Plug[Enabled]Serial ATA Port 1EmptySoftware PreserveUnknownPort 1[Enabled]Hot Plug[Enabled]Serial ATA Port 2EmptySoftware PreserveUnknownPort 2[Enabled]Hot Plug[Enabled]Serial ATA Port 2EmptySoftware PreserveUnknownPort 2[Enabled]Hot Plug[Enabled]Software PreserveUnknownPort 4EmptySoftware PreserveUnknownHot Plug[Enabled]Hot Plug[Enabled]Hot Plug[Enabled]Fi: General HelpHot Plug[Enabled]Fi: Gave & ExitESC: Exit | Aptio Se<br>Advanced                                                                                                    | etup Utility – Copyright                                                                                                    | (C) 2012 American | Megatrends, Inc.                                                                                                    |
|----------------------------------------------------------------------------------------------------|----------------------------------------------------------------------------------------------------|----------------------------------------------------------------------------------------------------|-------------------|----------------------------------------------------------------------------------------------------|
|                                                                                                    | SATA Controller(s)<br>SATA Mode Selection<br>Serial ATA Port 0<br>Software Preserve<br>Port 0<br>Hot Plug<br>Serial ATA Port 1<br>Software Preserve<br>Port 1<br>Hot Plug<br>Serial ATA Port 2<br>Software Preserve<br>Port 2<br>Hot Plug<br>Serial ATA Port 4<br>Software Preserve<br>Port 4<br>Hot Plug | [Enabled]<br>[HCI]<br>Empty<br>Unknown<br>[Enabled]<br>Empty<br>Unknown<br>[Enabled]<br>Empty<br>Unknown<br>[Enabled]<br>Enabled]<br>Enabled]<br>Enabled]<br>Enabled]<br>[Enabled]<br>[Enabled] |                   | Enable or disable SATA Device.<br>++: Select Screen<br>11: Select Item<br>Enter: Select<br>+/-: Change Opt.<br>F1: General Help<br>F2: Previous Values<br>F3: Optimized Defaults<br>F4: Save & Exit<br>ESC: Exit |

| SATA Controller(s)          | Disabled                    |       |
|-----------------------------|-----------------------------|-------|
|                             | Enabled                     |       |
| En/Disable SATA controller  |                             |       |
| SATA Mode Selection         | IDE                         |       |
|                             | AHCI                        |       |
|                             | RAID                        |       |
| Configure SATA controller o | perating as IDE/AHCI/RAID r | node. |
| Port X                      | Disabled                    |       |
|                             | Enabled                     |       |
| En/Disable the selected por | t.                          |       |

| Hot Plug                    | Disabled              |  |
|-----------------------------|-----------------------|--|
|                             | Enabled               |  |
| En/Disable Hot Plug feature | e for specified port. |  |

| Aptio :<br>Advanced          | Setup Utility – Copyright (C) 2012  | American Megatrends, Inc.                                                                                                    |
|------------------------------|-------------------------------------|----------------------------------------------------------------------------------------------------|
| Intel AMT<br>Un-Configure ME | [Enabled]<br>[Disabled]             | Enable/Disable Intel (R)<br>Active Management Technology<br>BIOS Extension.<br>Note : iAMT H/W is always<br>enabled.<br>This option just controls the<br>BIOS extension execution.<br>If enabled, this requires<br>additional firmware in the SPI<br>device |
|                              |                                     | <pre>++: Select Screen f1: Select Item Enter: Select +/-: Change Opt. F1: General Help F2: Previous Values F3: Optimized Defaults F4: Save &amp; Exit ESC: Exit</pre>                                                                                       |
| Versi                        | on 2.15.1236. Copyright (C) 2012 Ar | merican Megatrends, Inc.                                                                                                    |

| Intel AMT                      | Enabled                                                        |                           |  |
|--------------------------------|----------------------------------------------------------------|---------------------------|--|
|                                | Disabled                                                       |                           |  |
| En/Disable Intel® Active Ma    | En/Disable Intel® Active Management Technology BIOS Extension. |                           |  |
| Note: iAMT H/W is always e     | nabled. This option just cor                                   | ntrols the BIOS extension |  |
| execution. If enabled, this re | quires additional firmware i                                   | in the SPI device         |  |
| Un-Configure ME                | Enabled                                                        |                           |  |
| Disabled                       |                                                                |                           |  |
| OEMFlag Bit 15: Un-Configu     | re ME without password                                         |                           |  |

# 3.4.7 Advanced: USB Configuration

| Aptio Setup Utility -<br>Advanced                          | Copyright (C) 2012 American | Megatrends, Inc.                                                |
|------------------------------------------------------------|-----------------------------|-----------------------------------------------------------------|
| USB Configuration                                          |                             | Enables Legacy USB support.<br>AUTO ontion disables legacy      |
| USB Module Version                                         | 8.10.27                     | support if no USB devices are<br>connected. DISABLE option will |
| USB Devices:<br>3 Drives, 1 Keyboard, 2 Mice,              | 1 Point, 2 Hubs             | keep USB devices available<br>only for EFI applications.        |
| Legacy USB Support<br>USB3.0 Support                       | [Enabled]<br>[Enabled]      |                                                                 |
| Mass Storage Devices:                                      |                             |                                                                 |
| Generic STORAGE DEVICE 9602<br>Generic STORAGE DEVICE 9602 | [Auto]<br>[Auto]            |                                                                 |
| Generic STORAGE DEVICE 9602                                | [Auto]                      | ↔: Select Screen<br>↑↓: Select Item                             |
|                                                            |                             | Enter: Select<br>+/-: Change Opt.                               |
|                                                            |                             | F1: General Help<br>F2: Previous Values                         |
|                                                            |                             | F3: Optimized Defaults                                          |
|                                                            |                             | ESC: Exit                                                       |
|                                                            |                             |                                                                 |
|                                                            |                             |                                                                 |

Version 2.15.1236. Copyright (C) 2012 American Megatrends, 3

| Legacy USB Support           | Enabled                     |                                   |
|------------------------------|-----------------------------|-----------------------------------|
|                              | Disabled                    |                                   |
|                              | Auto                        |                                   |
| Enables BIOS Support for Le  | egacy USB Support. When e   | enabled, USB can be functional    |
| in legacy environment like D | OS. AUTO option disables l  | egacy support if no USB devices   |
| are connected. DISABLE opt   | ion will keep USB devices a | vailable only for EFI application |
| USB3.0 Support               | Enabled                     |                                   |
|                              | Disabled                    |                                   |
| Enables BIOS Support for US  | 5B3.0 (XHCI). When disable  | d, PCH USB3.0 controller will     |
| also be disabled.            |                             |                                   |

| Device Name      | Auto       |  |
|------------------|------------|--|
| (Emulation Type) | Floppy     |  |
|                  | Forced FDD |  |
|                  | Hard Disk  |  |
|                  | CD-ROM     |  |

If Auto. USB devices less than 530MB will be emulated as Floppy and remaining as Floppy and remaining as hard drive. Forced FDD option can be used to force a HDD formatted drive to boot as FDD(Ex. ZIP drive)

## 3.4.8 Advanced: Super IO Configuration

| Aptio Setup Utility<br>Advanced                                                                                                    | ı – Copyright (C | ) 2012 American Megatrends, Inc.                                                                                                    |
|----------------------------------------------------------------------------------------------------|------------------|----------------------------------------------------------------------------------------------------|
| Super IO Configuration                                                                                                    |                  | Set Parameters of Serial Port<br>1 (COMA)                                                                                                    |
| <ul> <li>F81866 Super IO Chip</li> <li>Serial Port 2 Configuration</li> <li>Serial Port 3 Configuration</li> <li>Serial Port 4 Configuration</li> </ul> | F81866           |                                                                                                    |
|                                                                                                    |                  | ++: Select Screen<br>11: Select Item<br>Enter: Select<br>+/-: Change Opt.<br>F1: General Help<br>F2: Previous Values<br>F3: Optimized Defaults<br>F4: Save & Exit<br>ESC: Exit |
| Vension 2 15 1236                                                                                                    | Copupidht (C)    | 2012 American Magathends The                                                                                                    |

| Serial Port 2/3/4 Configuration     |  |  |
|-------------------------------------|--|--|
| Set Parameters of Serial Port 2/3/4 |  |  |

# 3.4.8.1 Super IO Configuration: Serial Port X Configuration

| Aptio Setup Utility - (<br>Advanced | Copyright (C) 2012 American  | Megatrends, Inc.                                                                                                    |
|-------------------------------------|------------------------------|----------------------------------------------------------------------------------------------------|
| Serial Port 2 Configuration         |                              | Enable or Disable Serial Port                                                                                                    |
| Serial Port<br>Device Settings      | [Enabled]<br>IO=2F8h; IRQ=3; | (001)                                                                                                    |
| Change Settings                     | [Auto]                       |                                                                                                    |
| COM2 Type Select                    | [RS232]                      |                                                                                                    |
|                                     |                              |                                                                                                    |
|                                     |                              | <pre>++: Select Screen 14: Select Item Enter: Select +/-: Change Opt. F1: General Help F2: Previous Values F3: Optimized Defaults F4: Save &amp; Exit ESC: Exit</pre> |
| Version 2.15.1236. Co               | oyright (C) 2012 American Me | egatrends, Inc.                                                                                                    |

## Options summary: (default setting)

| Serial Port                                    | Disabled                       |  |
|------------------------------------------------|--------------------------------|--|
|                                                | Enabled                        |  |
| En/Disable specified serial                    | port.                          |  |
| Change Settings                                | Auto                           |  |
|                                                | IO=2F8h; IRQ=3;                |  |
|                                                | IO=3F8h; IRQ=3,4,5,7,10,11,12; |  |
|                                                | IO=2F8h; IRQ=3,4,5,7,10,11,12; |  |
|                                                | IO=3E8h; IRQ=3,4,5,7,10,11,12; |  |
|                                                | IO=2E8h; IRQ=3,4,5,7,10,11,12; |  |
| Select a resource setting for Super IO device. |                                |  |

AEC-6638

| Device Type                                         | RS232 |
|-----------------------------------------------------|-------|
|                                                     | RS422 |
|                                                     | RS485 |
| Configure COM2/6 operated as RS232, RS422 or RS485. |       |

# 3.4.9 Advanced: H/W Monitor

| Advanced                                                                                                    | (III(g - copy) ign( (c) zoiz mile)                                                     | rican Megatrends, Inc.                                                                                                    |
|----------------------------------------------------------------------------------------------------|----------------------------------------------------------------------------------------|----------------------------------------------------------------------------------------------------|
| Pc Health Status<br>System temperature<br>System temperature<br>CPU temperature<br>Vcore<br>V12V<br>V5V<br>V5V | : +32 %<br>: +32 %<br>: +36 %<br>: +1.728 V<br>: +11.666 V<br>: +5.101 V<br>: +1.351 V | Enable or Disable Smart Fan                                                                                                    |
| VBAT                                                                                                    | : +3.219 V                                                                             | ++: Select Screen<br>11: Select Item<br>Enter: Select<br>+/-: Change Opt.<br>F1: General Help<br>F2: Previous Values<br>F3: Optimized Defaults<br>F4: Save & Exit<br>ESC: Exit |

Chapter 3 – AMI BIOS Setup

| Aptio Setup Utility – Copyright (C) 2012 American<br>Main Advanced <mark>Chipset</mark> Boot Security Save & Exit | Megatrends, Inc.                                                                                                    |
|----------------------------------------------------------------------------------------------------|----------------------------------------------------------------------------------------------------|
| <ul> <li>▶ PCH-IO Configuration</li> <li>▶ System Agent (SA) Configuration</li> </ul>                             | PCH Parameters<br>++: Select Screen<br>14: Select Item<br>Enter: Select<br>+/-: Change Opt.<br>F1: General Help<br>F2: Previous Values<br>F3: Optimized Defaults<br>F4: Save & Exit<br>ESC: Exit |
| Version 2.15.1236. Copyright (C) 2012 American Me                                                                 | egatrends, Inc.                                                                                                    |

| PCH-IO Configuration    |  |  |
|-------------------------|--|--|
| South Bridge Parameters |  |  |
| System Agent (SA)       |  |  |
| Configuration           |  |  |
| SA Parameters           |  |  |

# 3.5.1 Chipset: PCH0IO Configuration

| Intel PCH RC Version<br>Intel PCH SKU Name<br>Intel PCH Rev ID<br>Power Mode | 1.4.0.0<br>QM87<br>04/C1              | Enable or disable 'It is now<br>safe to turn off your<br>computer ' string                                                                                            |
|------------------------------------------------------------------------------|---------------------------------------|----------------------------------------------------------------------------------------------------|
| Power Mode                                                                   |                                       | Compared - Oct ang                                                                                                    |
|                                                                              |                                       |                                                                                                    |
| ▶ PCI Express Configuration                                                  |                                       |                                                                                                    |
| PCH LAN Controller<br>Hake on LAN<br>Restore AC Power Loss                   | [Enabled]<br>[Enabled]<br>[Power Off] |                                                                                                    |
|                                                                              |                                       | <pre>++: Select Screen 11: Select Item Enter: Select +/-: Change Opt. F1: General Help F2: Previous Values F3: Optimized Defaults F4: Save &amp; Exit ESC: Exit</pre> |

| Power Mode                         | АТХ Туре                     |             |
|------------------------------------|------------------------------|-------------|
|                                    | АТ Туре                      |             |
| Enable or disable 'It is now       | safe to turn off your comput | er.' string |
| PCI Express Configuration          |                              |             |
|                                    |                              |             |
| PCI Express Configuration settings |                              |             |
| PCH LAN Controller                 | Enabled                      |             |
|                                    | Disabled                     |             |
| En/Disabled onboard NIC            |                              |             |
| Wake on LAN                        | Enabled                      |             |

|                                                                                    | Disabled   |  |
|------------------------------------------------------------------------------------|------------|--|
| En/Disabled integrated LAN to wake the system. (The Wake on LAN cannot be disabled |            |  |
| if ME is on at Sx state.                                                           |            |  |
| Restore AC Power Loss                                                              | Power Off  |  |
|                                                                                    | Power On   |  |
|                                                                                    | Last State |  |
| Select AC power state when power is re-applied after a power failure               |            |  |

Chapter 3 – AMI BIOS Setup

# 3.5.2 Chipset: System Agent (SA) Configuration

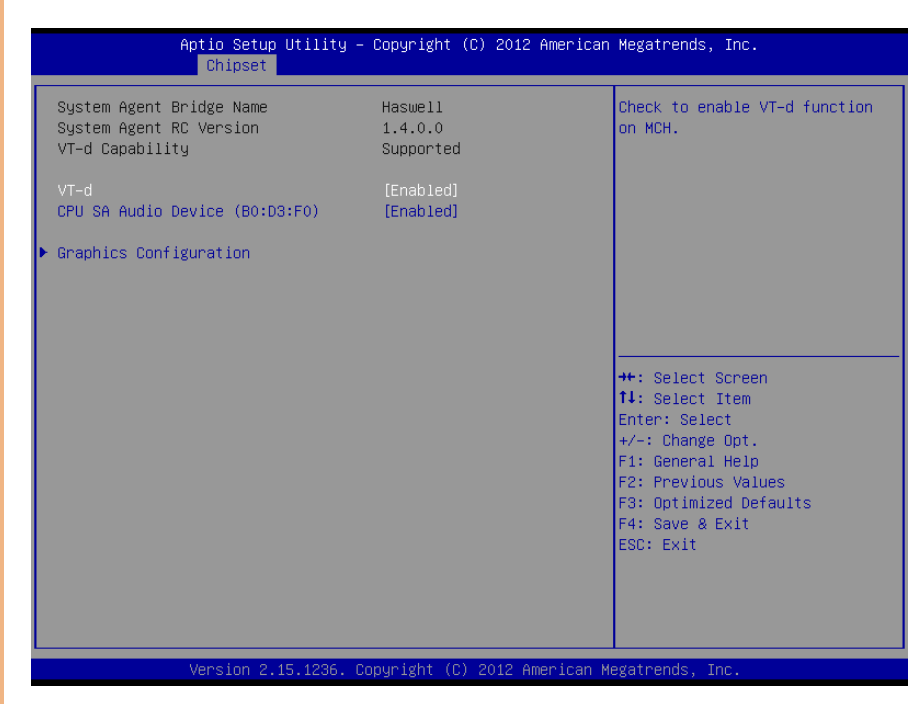

| VT-d                           | Disabled     |  |
|--------------------------------|--------------|--|
|                                | Enabled      |  |
| Check to enable VT-d fun       | ction on MCH |  |
| CPU SA Audio Device            | Enabled      |  |
| (B0:D3:F0)                     | Disabled     |  |
| En/Disable CPU SA Audio Device |              |  |
| Graphics Configuration         |              |  |
|                                |              |  |
| Config Graphics Settings       |              |  |

# 3.5.2.1 System Agent (SA) Configuration: Graphic Configuration

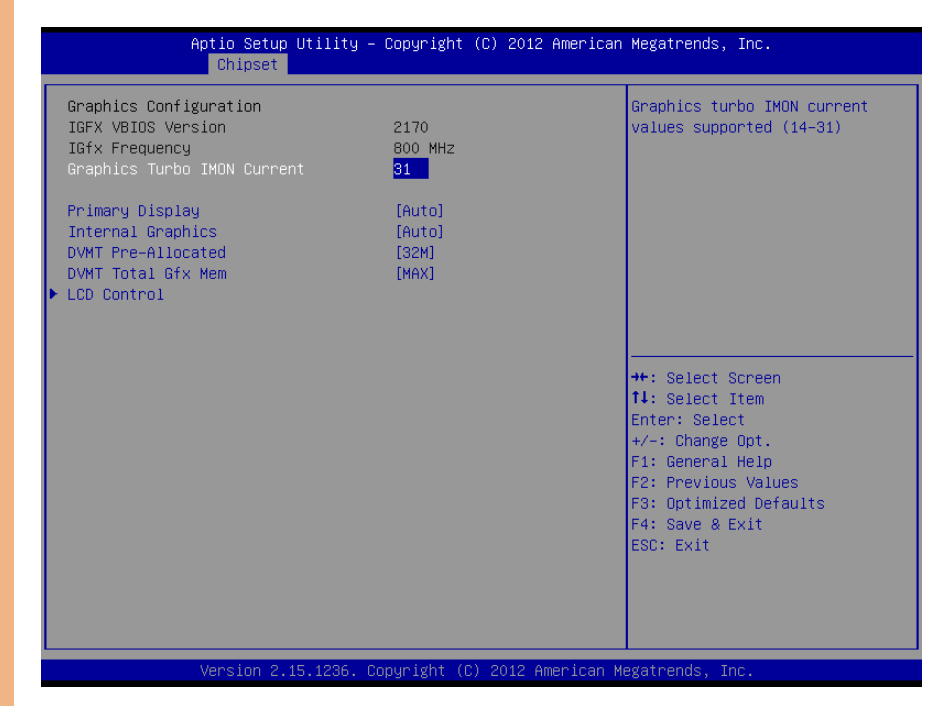

| Primary Display            | Auto        |  |
|----------------------------|-------------|--|
|                            | IGFX        |  |
|                            | PEG         |  |
|                            | PCIE        |  |
|                            | SG          |  |
| Select graphic adapters to | boot        |  |
| Internal Graphics          | Auto        |  |
|                            | Disabled    |  |
|                            | Enabled     |  |
| En/Disabled internal grap  | hics device |  |

| DVMT Pre-Allocated                                                              | 32MB        |  |  |
|---------------------------------------------------------------------------------|-------------|--|--|
|                                                                                 | 64MB~1024MB |  |  |
| Select DVMT 5.0 Pre-Allocated (Fixed) Graphics Memory size used by the Internal |             |  |  |
| Graphics Device.                                                                |             |  |  |
| DVMT Total Gfx Mem 128MB<br>256MB                                               |             |  |  |
|                                                                                 |             |  |  |
| Max                                                                             |             |  |  |
| Select DVMT 5.0 Total Graphic Memory size used by the Internal Graphics Device. |             |  |  |

# 3.5.2.2 System Agent (SA) Configuration: LCD Control

| Aptio Setup Utilit<br>Chipset            | y – Copyright (C) 2012 Amer | rican Megatrends, Inc.                                                                                                    |
|------------------------------------------|-----------------------------|----------------------------------------------------------------------------------------------------|
| LCD Control<br>Primary IGFX Boot Display | [VBIOS Default]             | Select the Video Device which<br>will be activated during POST.<br>This has no effect if external<br>graphics present.<br>Secondary boot display<br>selection will appear based on<br>your selection.<br>VGA modes will be supported |
|                                          |                             | ++: Select Screen<br>++: Select Item<br>Enter: Select<br>+/-: Change Opt.<br>F1: General Help                                                                                                    |
|                                          |                             | F2: Previous Values<br>F3: Optimized Defaults<br>F4: Save & Exit<br>ESC: Exit                                                                                                    |

| Primary IGFX Boot Display    | VBIOS Defat  |  |
|------------------------------|--------------|--|
| CRT                          |              |  |
|                              |              |  |
| Select Primary IGFX boot dis | splay device |  |

# 3.6 Setup submenu: Boot

| Aptio Setup  <br>Main Advanced Chipset                      | J <mark>tility – Copyright (C) 2012 Americar</mark><br>Boot Security Save & Exit | Megatrends, Inc.                                                             |
|-------------------------------------------------------------|----------------------------------------------------------------------------------|------------------------------------------------------------------------------|
| Boot Configuration<br>Quiet Boot<br>Launch PXE OpROM policy | [Enabled]<br>[Disabled]                                                          | Enables or disables Quiet Boot<br>option                                     |
| Boot Option Priorities<br>Boot Option #1<br>Boot Option #2  | [UEFI: Generic STORA]<br>[Generic STORAGE DEV]                                   |                                                                              |
| Hard Drive BBS Priorities                                   |                                                                                  |                                                                              |
|                                                             |                                                                                  | ++: Select Screen<br>↑↓: Select Item                                         |
|                                                             |                                                                                  | Enter: Select<br>+/-: Change Opt.<br>F1: General Help<br>E2: Previous Values |
|                                                             |                                                                                  | F3: Optimized Defaults<br>F4: Save & Exit<br>ESC: Exit                       |
|                                                             |                                                                                  |                                                                              |
| Version 2.1                                                 | 5.1236. Copyright (C) 2012 American ⊬                                            | legatrends, Inc.                                                             |

| Quiet Boot                    | Disabled    |  |
|-------------------------------|-------------|--|
|                               | Enabled     |  |
| En/Disable showing boot log   | <u>jo</u> . |  |
| Launch PXE OpROM policy       | Disabled    |  |
|                               | Enabled     |  |
| En/Disable PXE boot for LAN   |             |  |
| Boot Option #X/               |             |  |
| XXXX Drive BBS Priorities     |             |  |
| The order of boot priorities. |             |  |

## 3.6.1 Boot: BBS Priorities

|                                                                                                    | Boot                       | .9 000911811 (0) LOIL 1111011                                                                                                    | ean negatrenas, inc.                                                                                                    |
|----------------------------------------------------------------------------------------------------|----------------------------|----------------------------------------------------------------------------------------------------|----------------------------------------------------------------------------------------------------|
| Boot Option #<br>Boot Option #<br>Boot Option #<br>Boot Option #<br>Boot Option #<br>Boot Option # | ¥1<br>¥2<br>¥4<br>¥5<br>¥6 | [Device Modelname]<br>[Device Modelname]<br>[Device Modelname]<br>[Device Modelname]<br>[Device Modelname]<br>[Device Modelname] | Sets the system boot order                                                                                                    |
|                                                                                                    |                            |                                                                                                    | ++: Select Screen<br>14: Select Item<br>Enter: Select<br>+/-: Change Opt.<br>F1: General Help<br>F2: Previous Values<br>F3: Optimized Defaults<br>F4: Save & Exit<br>ESC: Exit |

| Boot Option #x             | Disabled    |  |
|----------------------------|-------------|--|
|                            | Device name |  |
| Sets the system boot order |             |  |

## 3.7 Setup submenu: Security

| Password Description       Set Administrator Password         If ONLY the Administrator's password is set, then this only limits access to Setup and is only asked for when entering Setup.       Set Administrator Password         If ONLY the User's password is set, then this is a power on password and must be entered to boot or enter Setup. In Setup the User will have Administrator rights.       Set Setup and is set, then this is a power on password and must be entered to boot or enter Setup. In Setup the User will have Administrator rights.       Set Setup and is set, then this is a power on password length must be in the following range:         Minimum length       3         Maximum length       20         #*: Select Screen         11: Select Item         Enter: Select         User Password         View Password         F2: Previous Values         F3: Optimized Defaults         F4: Save & Exit         ESC: Exit | Aptio Setup Utility – Copyright (C) 2015 American Megatrends, Inc.<br>Main Advanced Chipset <mark>Security </mark> Boot Save & Exit                                                                                                    |                                                                                                    |                                                                                                    |
|----------------------------------------------------------------------------------------------------|----------------------------------------------------------------------------------------------------|----------------------------------------------------------------------------------------------------|----------------------------------------------------------------------------------------------------|
| If ONLY the Administrator's password is set,<br>then this only limits access to Setup and is<br>only asked for when entering Setup.<br>If ONLY the User's password and must be entered to<br>boot or enter Setup. In Setup the User will<br>have Administrator rights.<br>The password length must be<br>in the following range:<br>Minimum length 3<br>Maximum length 3<br>Administrator Password<br>User Password +/-: Change Opt.<br>F1: General Help<br>F2: Previous Values<br>F3: Optimized Defaults<br>F4: Save & Exit<br>ESC: Exit                                                                                                    | Password Description                                                                                                    |                                                                                                    | Set Administrator Password                                                                                                    |
| Maximum length     20       ##: Select Screen       11: Select Item       Administrator Password     Enter: Select       User Password     +/-: Change Opt.       F1: General Help     F2: Previous Values       F3: Optimized Defaults     F4: Save & Exit       ESC: Exit                                                                                                    | If ONLY the Administrator<br>then this only limits acc<br>only asked for when enter<br>If ONLY the User's passwo<br>is a power on password an<br>boot or enter Setup. In S<br>have Administrator rights<br>The password length must<br>in the following range:<br>Minimum length | s password is set,<br>ess to Setup and is<br>ing Setup.<br>rd is set, then this<br>d must be entered to<br>etup the User will<br>be<br>3 |                                                                                                    |
| Administrator Password Enter: Select<br>User Password +/-: Change Opt.<br>F1: General Help<br>F2: Previous Values<br>F3: Optimized Defaults<br>F4: Save & Exit<br>ESC: Exit                                                                                                    | Maximum length                                                                                                    | 20                                                                                                    | ++: Select Screen<br>†↓: Select Item                                                                                                   |
|                                                                                                    | Administrator Password<br>User Password                                                                                                    |                                                                                                    | Enter: Select<br>+/-: Change Opt.<br>F1: General Help<br>F2: Previous Values<br>F3: Optimized Defaults<br>F4: Save & Exit<br>ESC: Exit |

Options summary: (*default setting*)

| Administrator Password/ | Not set |  |
|-------------------------|---------|--|
| User Password           |         |  |

#### Change User/Administrator Password

You can set a User Password once an Administrator Password is set. The password will be required during boot up, or when the user enters the Setup utility. Please Note that a User Password does not provide access to many of the features in the Setup utility.

Select the password you wish to set, press Enter to open a dialog box to enter your password (you can enter no more than six letters or numbers). Press Enter to confirm your entry, after which you will be prompted to retype your password for a final

confirmation. Press Enter again after you have retyped it correctly.

## Removing the Password

Highlight this item and type in the current password. At the next dialog box press Enter to disable password protection.

# 3.8 Setup submenu: Save & Exit

| Aptio Setup Utility – Copyright (C) 2012 American<br>Main Advanced Chipset Boot Security <mark>Save &amp; Exit</mark>                                                                                                    | Megatrends, Inc.                                                                                                    |
|----------------------------------------------------------------------------------------------------|----------------------------------------------------------------------------------------------------|
| Save Changes and Exit<br>Discard Changes and Exit<br>Save Changes and Reset<br>Discard Changes and Reset<br>Save Options<br>Save Changes<br>Discard Changes<br>Restore Defaults<br>Save as User Defaults<br>Restore User Defaults | Exit system setup after saving<br>the changes.                                                                                                    |
| Boot Override<br>Generic STORAGE DEVICE 9602<br>UEFI: Generic STORAGE DEVICE 9602<br>Launch EFI Shell from filesystem device                                                                                                    | <pre>++: Select Screen 14: Select Item Enter: Select +/-: Change Opt. F1: General Help F2: Previous Values F3: Optimized Defaults F4: Save &amp; Exit ESC: Exit</pre> |

| Save Changes and Exit                                 |             |  |  |
|-------------------------------------------------------|-------------|--|--|
| Exit system setup after saving th                     | e changes   |  |  |
| Discard Changes and Exit                              |             |  |  |
| Exit system setup without saving                      | any changes |  |  |
| Save Changes and Reset                                |             |  |  |
| Reset the system after saving the changes             |             |  |  |
| Discard Changes and Reset                             |             |  |  |
| Save Changes                                          |             |  |  |
| Save Changes done so far to any of the setup options. |             |  |  |
| Discard Changes                                       |             |  |  |

| Discard Changes done so far to any of the setup options |  |  |
|---------------------------------------------------------|--|--|
| Reset system setup without                              |  |  |
| saving any changes                                      |  |  |
| Restore Defaults                                        |  |  |
| Restore/Load Default values for                         |  |  |
| all the setup options.                                  |  |  |
| Save as User Defaults                                   |  |  |
| Save the changes done so far as User Defaults           |  |  |
| Restore User Defaults                                   |  |  |
| Restore the User Defaults to all the setup options      |  |  |

# Chapter 4

Drivers Installation

AEC-6638

The AEC-6638 comes with a product DVD that contains all the drivers and utilities you need to setup your product. Insert the DVD and follow the steps in the autorun program to install the drivers.

In case the program does not start, follow the sequence below to install the drivers.

#### Step 1 – Install Chipset Driver

- 1. Open the STEP1 Chipset folder and select your OS
- 2. Open the .exe file.
- 3. Follow the instructions
- 4. Drivers will be installed automatically

#### Step 2 – Install Graphic Driver

- 1. Open the STEP2 Graphics folder and select your OS
- 2. Open the Setup.exe file in the folder
- 3. Follow the instructions
- 4. Drivers will be installed automatically

#### Step 3 – Install LAN Driver

- 1. Open the STEP3 LAN folder and select your OS
- 2. Open the .exe file in the folder
- 3. Follow the instructions
- 4. Drivers will be installed automatically

#### Step 4 – Install Audio Driver

- 1. Open the STEP4 Audio folder and select your OS
- 2. Open the .exe file in the folder
- 3. Follow the instructions
- 4. Drivers will be installed automatically

#### Step 5 – Install ME SW Driver

- 1. Open the STEP5 ME SW folder and select your OS
- 2. Open the .exe file in the folder
- 3. Follow the instructions
- 4. Drivers will be installed automatically

#### Step 6 - Install TPM Driver (Windows 7 and 8 only)

- 1. Open the STEP6 TPM folder followed by Setup.exe
- 2. Follow the instructions
- 3. Drivers will be installed automatically

#### Step 7 - Install USB 3.0 Driver (Windows 7 only)

- 1. Open the STEP7 USB3.0 folder and select your OS
- 2. Open the **Setup.exe** file in the folder
- 3. Follow the instructions
- 4. Drivers will be installed automatically

#### Step 8 - Install IRST Driver (Windows 8 only, Optional)

- 1. Open the STEP8 TPM folder and select your OS
- 2. Open the SetupRST.exe in the folder
- 3. Follow the instructions
- 4. Drivers will be installed automatically

#### Step 9 - Install Serial Port Driver (Optional)

#### For Windows 7:

1. Change User Account Control settings to Never notify

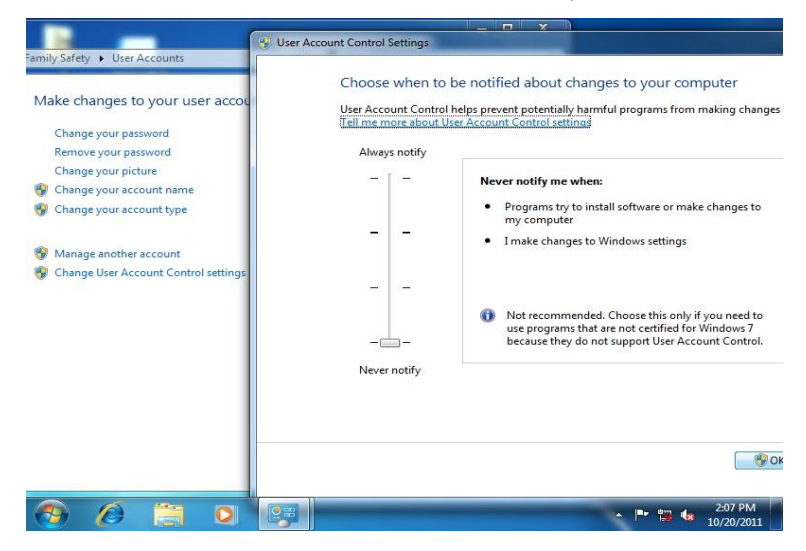

2. Reboot and log in as administrator

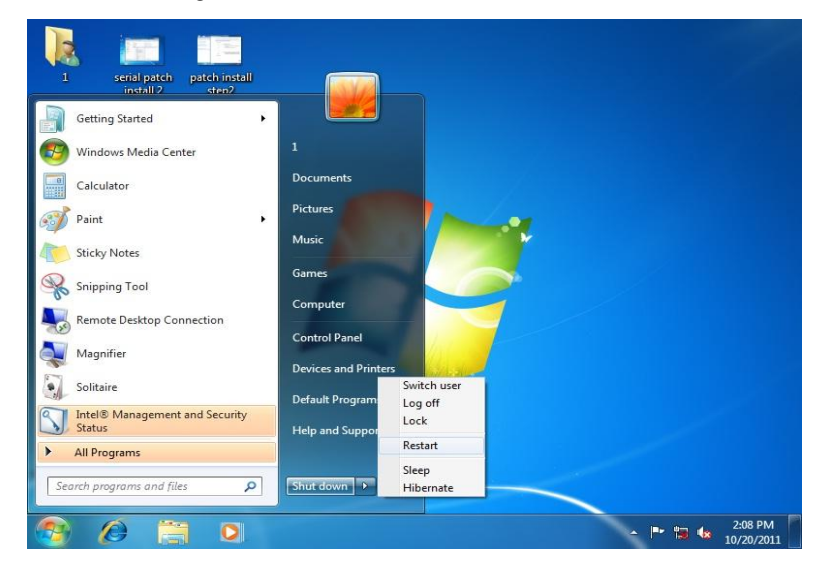

#### 3. Run patch.bat as administrator

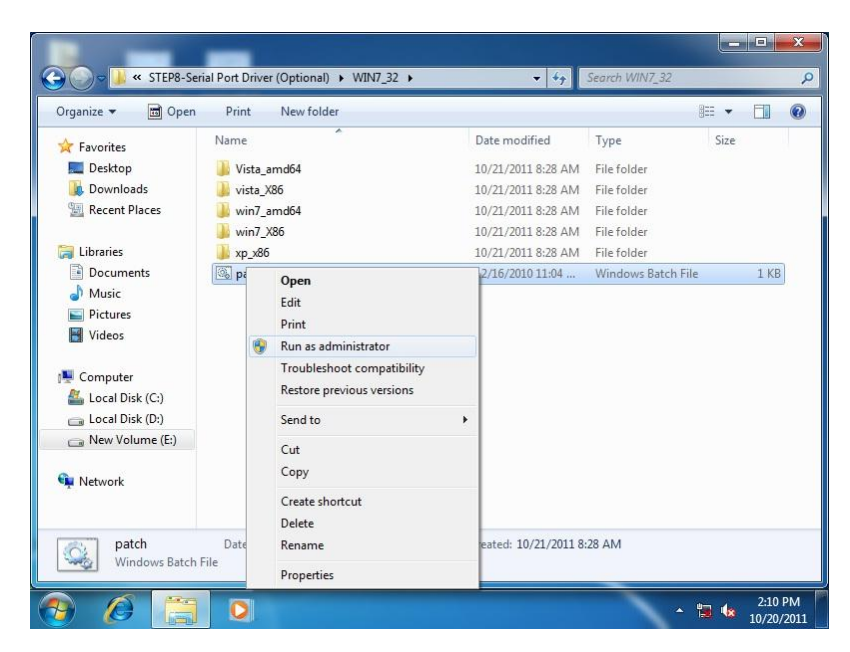
#### For Windows 8:

1. Open the Apps Screen, right click on the **Command Prompt** tile and select

Run as Administrator

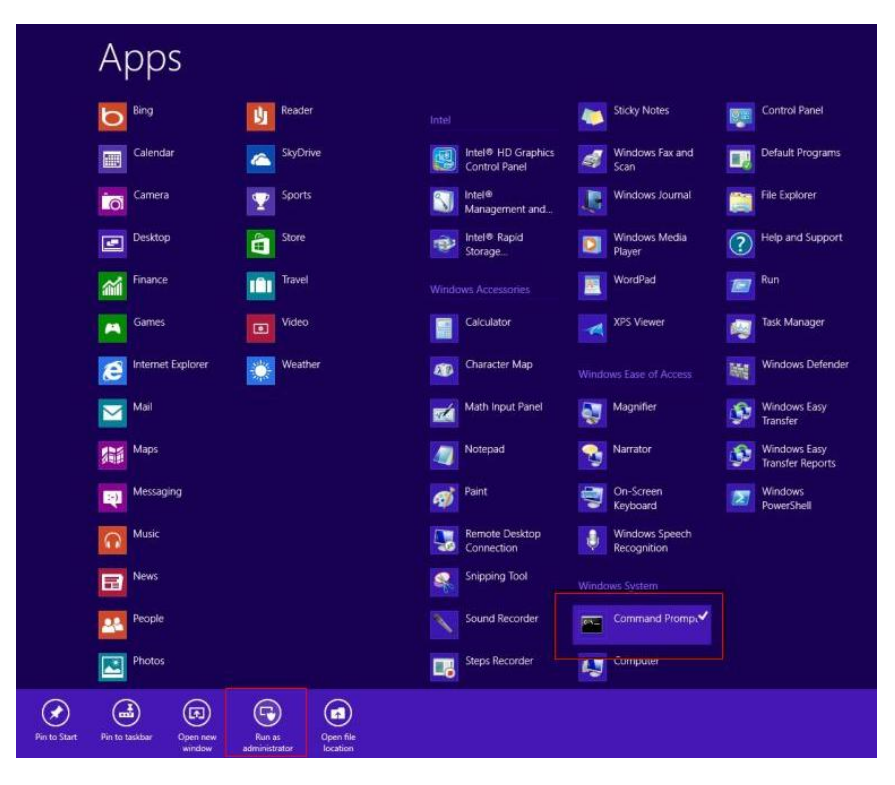

- To install the driver (patch.bat), you will first have to locate the file in command prompt. To do that, first go to the directory which contains the file by entering <drive letter>: eg. if the driver is in D drive, enter D:
- You are now at the directory containing the installation file. Next, go to the folder in which the file resides by entering cd <folder> eg: if the file is in a folder named abc, enter cd <abc>.
- 4. You are now at the folder where the file is located. Enter the **patch.bat** to open and install the drivers. If your file is in a subfolder, enter the cd

<folder> command again to access the subfolder (screenshot below is for reference only).

CH. Administrator: Command Prompt [Celeron 1020E performance] [AMD Windows Driver] [gv-r5670c] 3dmark vantage.jpg 3d2011 P8793.jpg [IMBA-Q87A] Leferon Loss priver] AMD Windows Driver] A2011 x3209.jpg A2006 GIX680.jpg IMBA-Q87A 1.01 performance] 9 File(s) omputer 32,832,081 480,239,616 bytes bytes free G:∖>cd imba-q87a IMBA-Q87A>dir∕w )lume in drive G is KINGSTON )lume Serial Number is 54F5-FE9C Network Directory of G:\IMBA-Q87A [Step2 - UGA] [Step7 - UART] TPM1 USB3 480 239 lecycle Bin G:\IMBA-Q87A>cd step7 - UART G:\IMBA-Q87A\Step7 - UART>patch ontirol Panel

- 5. Reboot after installation completes.
- To confirm the installation, go to Device Manager, expand the Ports (COM & LPT) tree and double click on any of the COM ports to open its properties. Go to the Driver tab, select Driver Details and click on serial.sys, you should see its provider as Windows (R) Win 7 DDK Provider.

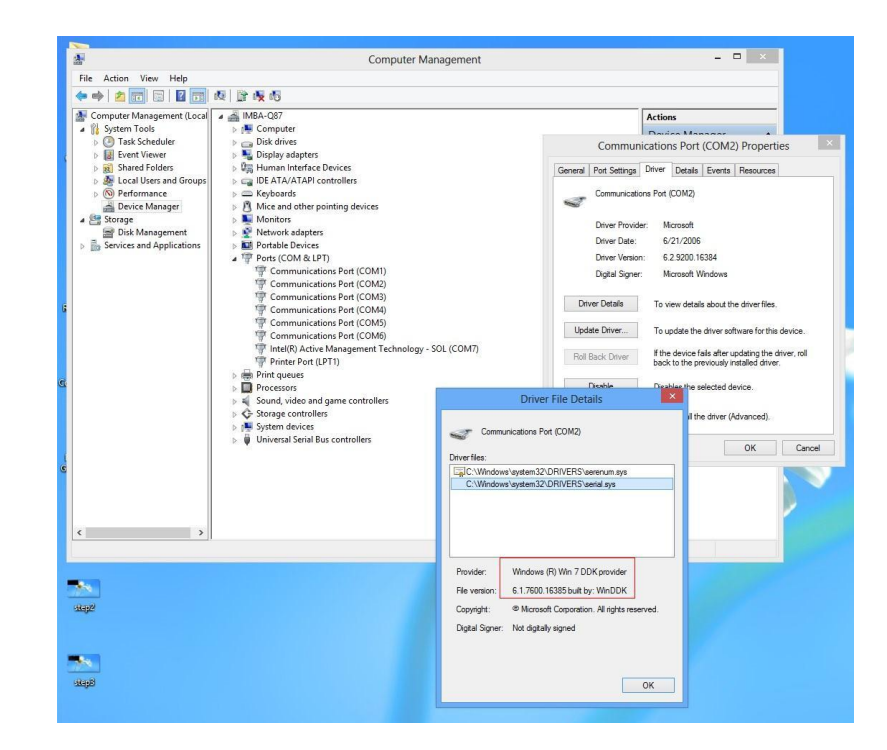

#### For Windows 10:

- 1. Open the STEP9 Serial Port Driver (Optional) folder followed by Setup.exe
- 2. Follow the instructions
- 3. Drivers will be installed automatically

# Appendix A

Watchdog Timer Programming

AEC-6638

#### A.1 Watchdog Timer Programming

AEC-6638 utilizes FINTEK 81866 chipset as its watchdog timer controller. Below are the procedures to complete its configuration and the AAEON initial watchdog timer program is also attached based on which you can develop customized program to fit your application.

#### Configuring Sequence Description

After the hardware reset or power-on reset, the FINTEK 81866 enters the normal mode with all logical devices disabled except KBC. The initial state (enable bit ) of this logical device (KBC) is determined by the state of pin 121 (DTR1#) at the falling edge of the system reset during power-on reset.

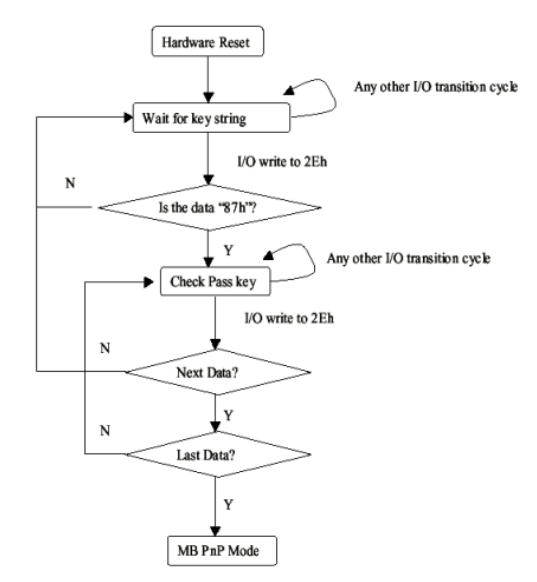

There are three steps to complete the configuration setup: (1) Enter the MB PnP Mode; (2) Modify the data of configuration registers; (3) Exit the MB PnP Mode. Undesired result may occur if the MB PnP Mode is not exited normally.

#### (1) Enter the MB PnP Mode

To enter the MB PnP Mode, four special I/O write operations are to be performed during Wait for Key state. To ensure the initial state of the key-check logic, it is necessary to perform four write operations to the Special Address port (2EH). Two different enter keys are provided to select configuration ports (2Eh/2Fh) of the next step.

-o 4e 87 -o 4e 87 (enable configuration)

#### (2) Modify the Data of the Registers

All configuration registers can be accessed after entering the MB PnP Mode. Before accessing a selected register, the content of index 07h must be changed to the LDN to which the register belongs, except some Global registers.

#### (3) Exit the MB PnP Mode

Write exit key 0xAA to the index port.

-o 4e aa (disable configuration)

Watch Dog Timer 1, 2, 3 Control Register (Index=F5h,F6h,FAh Default=00h)

| 7.8.4 | Watchdog | Control | Configuration | Register | 1— | Index | F5h |
|-------|----------|---------|---------------|----------|----|-------|-----|
|-------|----------|---------|---------------|----------|----|-------|-----|

| Bit | Name        | R/W                                    | Reset            | Default | Description                                                                                                 |
|-----|-------------|----------------------------------------|------------------|---------|----------------------------------------------------------------------------------------------------|
| 7   | Reserved    | R                                      | -                | 0       | Reserved                                                                                                    |
| 6   | WDTMOUT_STS | R/W                                    | 5VSB             | 0       | If watchdog timeout event occurred, this bit will be set to 1. Write a 1 to this<br>bit will clear it to 0. |
| 5   | WD_EN       | R/W                                    | 5VSB             | 0       | If this bit is set to 1, the counting of watchdog time is enabled.                                          |
| 4   | WD_PULSE    | R/W                                    | 5VSB             | 0       | Select output mode (0: level, 1: pulse) of RSTOUT# by setting this bit.                                     |
| 3   | WD_UNIT     | R/W                                    | 5VSB             | 0       | Select time unit (0: 1sec, 1: 60 sec) of watchdog timer by setting this bit.                                |
| 2   | WD_HACTIVE  | R/W                                    | 5VSB             | 0       | Select output polarity of RSTOUT# (1: high active, 0: low active) by setting<br>this bit.                   |
|     |             |                                        |                  |         | Select output pulse width of RSTOUT#                                                                        |
| 1-0 | WD_PSWIDTH  | WD_PSWIDTH R/W 5VSB 0 0: 1 ms 1: 25 ms | 0: 1 ms 1: 25 ms |         |                                                                                                    |
|     |             |                                        |                  |         | 2: 125 ms 3: 5 sec                                                                                          |

#### 7.8.5 Watchdog Timer Configuration Register 2 — Index F6h

| Bit | Name    | R/W | Reset | Default | Description                    |
|-----|---------|-----|-------|---------|--------------------------------|
| 7-0 | WD_TIME | R/W | 5VSB  | 0       | Time of watchdog timer (0~255) |

#### 7.8.6 Watchdog PME Enable Configuration Register 2 — Index FAh

| Bit | Name        | R/W   | Reset  | Default | Description                                          |
|-----|-------------|-------|--------|---------|------------------------------------------------------|
|     |             |       |        |         | 0: No WDT PME occurred.                              |
| 7   | WDT_PME     | R     | 5VSB   | 0       | 1: WDT PME occurred.                                 |
|     |             |       |        |         | The WDT PME is occurred one unit before WDT timeout. |
| 6   |             | BAA   | 5VSB   | 0       | 0: Disable Watchdog PME.                             |
| 0   | WDI_PME_EN  | FC/VV |        |         | 1: enable Watchdog PME.                              |
| 5   | Reserved    | R     | -      | 0       | Reserved                                             |
|     |             |       |        |         | WDT Clock Source Select                              |
| 4   | WDT_CLK_SEL | R/W   | 5VSB   | 1       | 0: Internal 1KHz clock.                              |
|     |             |       |        |         | 1: 1KHZ clock driven by CLKIN.                       |
| 3-1 | Reserved    | R     | -      | 0       | Reserved                                             |
| 0   |             | R/W   | W 5VSB | 0       | 0: disable Watchdog time out output via WDTRST#.     |
|     | WDOUT_EN    |       |        |         | 1: enable Watchdog time out output via WDTRST#.      |

#### A.2 F81866 Watchdog Timer Initial Program

#### Main(){

aaeonSuperIOOpen(); aaeonWdtSetCountMode(BOOL bMinute); // Set wdt count mode aaeonWdtSetTimeoutCount(BYTE tTimeout); // Set wdt timer aaeonWdtSetEnable(BOOL bEnable); // Enable wdt aaeonSuperIOClose();

#### }

Void aaeonSuperIOOpen(){ // Config F81866 Entry key aaeonioWritePortByte(F81866\_INDEX, 0x87); aaeonioWritePortByte(F81866\_INDEX, 0x87);

#### }

Void aaeonWdtSetCountMode(BOOL bMinute){

BYTE WDT\_CONTROL = f81866ReadByte(F81866\_WDT\_CONTROL\_REG);

if(bMinute)

f81866WriteByte(F81866\_WDT\_CONTROL\_REG, WDT\_CONTROL | 0x08); else

f81866WriteByte(F81866\_WDT\_CONTROL\_REG, WDT\_CONTROL & 0xF7);

# }

Void aaeonWdtSetTimeoutCount(BYTE tTimeout){

```
f81866SetLdn(0x07);
```

f81866WriteByte(F81866\_WDT\_TIME\_REG, tTimeout);

}

Void aaeonWdtSetEnable(BOOL bEnable){

f81866SetLdn(0x07);

if(bEnable){

f81866WriteByte(0x30, 0x01);

WDT BASE ADDR =

(f81866ReadByte(F81866 WDT BASEADDR REG MSB) << 8)

| f81866ReadByte(F81866 WDT BASEADDR REG LSB);

WDT STATUS = f81866ReadByte(F81866 WDT CONTROL REG);

f81866WriteByte(F81866 WDT CONTROL REG, WDT STATUS | 0x20);

```
WDT STATUS = f81866ReadByte(F81866 WDT PME REG);
```

f81866WriteByte(F81866 WDT PME REG, WDT STATUS | 0x01);

}else{

```
f81866WriteByte(0x30, 0x00);
WDT BASE ADDR = 0;
WDT STATUS = f81866ReadByte(F81866 WDT CONTROL REG);
f81866WriteByte(F81866 WDT CONTROL REG, WDT STATUS & 0xDF);
WDT STATUS = f81866ReadByte(F81866 WDT PME REG);
f81866WriteByte(F81866 WDT PME REG, WDT STATUS & 0xFE);
```

#### Void aaeonSuperIOClose(){

```
aaeonioWritePortByte(F81866 INDEX, 0xaa);
```

}

}

# Appendix B

I/O Information

AEC-6638

## B.1 I/O Address Map

| Input/output (IO)                                        |     |
|----------------------------------------------------------|-----|
| [00000000 - 0000001F] Direct memory access controller    |     |
|                                                          |     |
|                                                          |     |
| 📲 [00000020 - 00000021] Programmable interrupt controlle | r   |
|                                                          |     |
| 🚚 [00000024 - 00000025] Programmable interrupt controlle | r   |
| 📜 [00000028 - 00000029] Programmable interrupt controlle | r   |
| [0000002C - 0000002D] Programmable interrupt controlle   | er  |
|                                                          |     |
| [00000030 - 00000031] Programmable interrupt controlle   | r   |
| 📜 [00000034 - 00000035] Programmable interrupt controlle | r   |
| 🚛 [00000038 - 00000039] Programmable interrupt controlle | r   |
| [0000003C - 0000003D] Programmable interrupt controlle   | er  |
| 📲 [00000040 - 00000043] System timer                     |     |
| [00000044 - 0000005F] Motherboard resources              |     |
| 🚛 [0000004E - 0000004F] Motherboard resources            |     |
| 📮 [00000050 - 00000053] System timer                     |     |
| 📮 [00000061 - 00000061] Motherboard resources            |     |
| [00000063 - 00000063] Motherboard resources              |     |
| 📜 [00000065 - 00000065] Motherboard resources            |     |
| 📮 [00000067 - 00000067] Motherboard resources            |     |
| [00000070 - 00000070] Motherboard resources              |     |
| 📜 [00000070 - 00000077] System CMOS/real time clock      |     |
| [00000072 - 0000007F] Motherboard resources              |     |
| 📜 [00000080 - 00000080] Motherboard resources            |     |
| 🚛 [00000080 - 00000080] Motherboard resources            |     |
| [00000081 - 00000091] Direct memory access controller    |     |
|                                                          |     |
| 100000088 - 00000088] Motherboard resources              |     |
| 📲 [0000008C - 0000008E] Motherboard resources            |     |
|                                                          |     |
| [00000092 - 00000092] Motherboard resources              |     |
| [00000093 - 0000009F] Direct memory access controller    |     |
| 📲 [000000A0 - 000000A1] Programmable interrupt controlle | er  |
| [000000A2 - 000000BF] Motherboard resources              |     |
| [000000A4 - 000000A5] Programmable interrupt controll    | er  |
| 📲 [000000A8 - 000000A9] Programmable interrupt controll  | er  |
| [000000AC - 000000AD] Programmable interrupt control     | ier |
| [000000B0 - 000000B1] Programmable interrupt controlle   | er  |
| [000000B2 - 000000B3] Motherboard resources              |     |
| 📲 [000000B4 - 000000B5] Programmable interrupt controlle | er  |
|                                                          | r   |
|                                                          | er  |
|                                                          |     |
|                                                          |     |
|                                                          |     |
| [000002E8 - 000002EF] Communications Port (COM4)         |     |

4

| [000002F8 - 000002FF] Communications Port (COM2)                                    |
|-------------------------------------------------------------------------------------|
| [000003B0 - 000003BB] Intel(R) HD Graphics 4600                                     |
| [000003C0 - 000003DF] Intel(R) HD Graphics 4600                                     |
|                                                                                     |
|                                                                                     |
| 📲 [000004D0 - 000004D1] Programmable interrupt controller                           |
|                                                                                     |
| 📲 [00000A00 - 00000A0F] Motherboard resources                                       |
| 📲 [00000A10 - 00000A1F] Motherboard resources                                       |
|                                                                                     |
|                                                                                     |
| 19 [0000164E - 0000164F] Motherboard resources                                      |
| 📲 [00001800 - 000018FE] Motherboard resources                                       |
|                                                                                     |
|                                                                                     |
|                                                                                     |
| 19 [00001E00 - 00001EFE] Motherboard resources                                      |
|                                                                                     |
| 10000E000 - 0000EFFF] Intel(R) 8 Series/C220 Series PCI Express Root Port #7 - 8C1C |
|                                                                                     |
|                                                                                     |
|                                                                                     |
| 🖙 🕞 [0000F0A0 - 0000F0A3] Intel(R) 8 Series SATA AHCI Controller - 8C03             |
| 😋 [0000F0B0 - 0000F0B7] Intel(R) 8 Series SATA AHCI Controller - 8C03               |
|                                                                                     |
| [0000F0D0 - 0000F0D7] Intel(R) 8 Series SATA AHCI Controller - 8C03                 |
|                                                                                     |

## B.2 Memory Address Map

| Memory                                                                                         |
|------------------------------------------------------------------------------------------------|
| 5 [000A0000 - 000BFFFF] Intel(R) HD Graphics 4600                                              |
| 000A0000 - 000BFFFF] PCI bus                                                                   |
| 1 [000D0000 - 000D3FFF] PCI bus                                                                |
| [000D4000 - 000D7FFF] PCI bus                                                                  |
| 19 [000D8000 - 000DBFFF] PCI bus                                                               |
| [000DC000 - 000DFFFF] PCI bus                                                                  |
| [000E0000 - 000E3FFF] PCI bus                                                                  |
|                                                                                                |
| DF200000 - FEAFFFFJ PCI bus                                                                    |
| E0000000 - EFFFFFF] Intel(R) HD Graphics 4600                                                  |
|                                                                                                |
| 🐓 [F7C00000 - F7C1FFFF] Intel(R) 1211 Gigabit Network Connection                               |
| F7C00000 - F7CFFFFF] Intel(R) 8 Series/C220 Series PCI Express Root Port #7 - 8C1C             |
| 🔤 🔮 [F7C20000 - F7C23FFF] Intel(R) 1211 Gigabit Network Connection                             |
| 🔤 🔮 [F7D00000 - F7D1FFFF] Intel(R) Ethernet Connection I217-LM                                 |
| 🟺 [F7D20000 - F7D2FFFF] Intel(R) USB 3.0 eXtensible Host Controller                            |
|                                                                                                |
| 📲 [F7D34000 - F7D37FFF] High Definition Audio Controller                                       |
|                                                                                                |
|                                                                                                |
| 🛶 🏺 [F7D3B000 - F7D3B3FF] Intel(R) 8 Series/C220 Series USB Enhanced Host Controller #1 - 8C26 |
| 🟺 [F7D3C000 - F7D3C3FF] Intel(R) 8 Series/C220 Series USB Enhanced Host Controller #2 - 8C2D   |
| 👰 [F7D3D000 - F7D3DFFF] Intel(R) Ethernet Connection I217-LM                                   |
|                                                                                                |
| 📲 [F7D40000 - F7D4000F] Intel(R) Management Engine Interface                                   |
| F7FEF000 - F7FEFFFF] Motherboard resources                                                     |
|                                                                                                |
|                                                                                                |
|                                                                                                |
| FED10000 - FED17FFF] Motherboard resources                                                     |
| - 📲 [FED18000 - FED18FFF] Motherboard resources                                                |
|                                                                                                |
|                                                                                                |
|                                                                                                |
|                                                                                                |
|                                                                                                |
| - 📜 [FED90000 - FED93FFF] Motherboard resources                                                |
|                                                                                                |
|                                                                                                |
| FF000000 - FFFFFFF] Motherboard resources                                                      |

#### B.3 IRQ Mapping Chart

| ⊿ 📲 Interrupt request (IRQ)                        |                                 |
|----------------------------------------------------|---------------------------------|
| (ISA) 0x00000000 (00)                              | System timer                    |
| (ISA) 0x00000003 (03)                              | Communications Port (COM2)      |
|                                                    | System CMOS/real time clock     |
|                                                    | Communications Port (COM3)      |
|                                                    | Communications Port (COM4)      |
| 19 (ISA) 0x0000000D (13)                           | Numeric data processor          |
| 19 (ISA) 0x00000051 (81)                           | Microsoft ACPI-Compliant System |
| 19 (ISA) 0x0000052 (82)                            | Microsoft ACPI-Compliant System |
| <b>1</b> (ISA) 0x00000053 (83)                     | Microsoft ACPI-Compliant System |
| 15A) 0x0000054 (84)                                | Microsoft ACPI-Compliant System |
|                                                    | Microsoft ACPI-Compliant System |
| (ISA) 0x00000056 (86)                              | Microsoft ACPI-Compliant System |
|                                                    | Microsoft ACPI-Compliant System |
|                                                    | Microsoft ACPI-Compliant System |
| 19 (ISA) 0x00000059 (89)                           | Microsoft ACPI-Compliant System |
|                                                    | Microsoft ACPI-Compliant System |
| 1 (ISA) 0x0000005B (91)                            | Microsoft ACPI-Compliant System |
| 1 (ISA) 0x0000005C (92)                            | Microsoft ACPI-Compliant System |
| 1 (ISA) 0x0000005D (93)                            | Microsoft ACPI-Compliant System |
| 1 (ISA) 0x0000005E (94)                            | Microsoft ACPI-Compliant System |
| 1 (ISA) 0x0000005F (95)                            | Microsoft ACPI-Compliant System |
| 1 (ISA) 0x0000060 (96)                             | Microsoft ACPI-Compliant System |
|                                                    | Microsoft ACPI-Compliant System |
| (ISA) 0x00000062 (98)                              | Microsoft ACPI-Compliant System |
| (ISA) 0x00000063 (99)                              | Microsoft ACPI-Compliant System |
| (ISA) 0x00000064 (100)                             | Microsoft ACPI-Compliant System |
| (ISA) 0x00000065 (101)                             | Microsoft ACPI-Compliant System |
| (ISA) 0x00000066 (102)                             | Microsoft ACPI-Compliant System |
| (ISA) 0x00000067 (103)                             | Microsoft ACPI-Compliant System |
| (ISA) 0x00000068 (104)                             | Microsoft ACPI-Compliant System |
|                                                    | Microsoft ACPI-Compliant System |
| (ISA) 0x0000006A (106)                             | Microsoft ACPI-Compliant System |
| (ISA) 0x0000000B (107)                             | Microsoft ACPI-Compliant System |
| (ISA) 0x000000C (108)                              | Microsoft ACPI-Compliant System |
| (ISA) 0x00000000 (109)                             | Microsoft ACPI-Compliant System |
| (ISA) 0x0000000E (III)                             | Microsoft ACPI-Compliant System |
| (ISA) 0x00000001 (III)<br>■ (ISA) 0x00000070 (III) | Microsoft ACPI-Compliant System |
| (ISA) 0x00000070 (II2)                             | Microsoft ACPI-Compliant System |
| (ISA) 0x00000072 (114)                             | Microsoft ACPI-Compliant System |
| (ISA) 0x00000072 (115)                             | Microsoft ACPI-Compliant System |
| (ISA) 0x00000074 (116)                             | Microsoft ACPI-Compliant System |
| (ISA) 0x00000075 (117)                             | Microsoft ACPI-Compliant System |
| (ISA) 0x00000076 (118)                             | Microsoft ACPI-Compliant System |
| (ISA) 0x00000077 (119)                             | Microsoft ACPI-Compliant System |
| (ISA) 0x00000078 (120)                             | Microsoft ACPI-Compliant System |
| (ISA) 0x00000079 (121)                             | Microsoft ACPI-Compliant System |
| (ISA) 0x0000007A (122)                             | Microsoft ACPI-Compliant System |
| (ISA) 0x0000007B (123)                             | Microsoft ACPI-Compliant System |
| (ISA) 0x0000007C (124)                             | Microsoft ACPI-Compliant System |
| (ISA) 0x0000007D (125)                             | Microsoft ACPI-Compliant System |
| (ISA) 0x0000007E (126)                             | Microsoft ACPI-Compliant System |
| ISA) 0x0000007F (127)                              | Microsoft ACPI-Compliant System |
|                                                    | Microsoft ACPI-Compliant System |
|                                                    | Microsoft ACPI-Compliant System |
|                                                    | Microsoft ACPI-Compliant System |
|                                                    | Microsoft ACPI-Compliant System |
|                                                    | Microsoft ACPI-Compliant System |

19 (ISA) 0x00000085 (133) Microsoft ACPI-Compliant System ISA) 0x00000086 (134) Microsoft ACPI-Compliant System (ISA) 0x00000087 (135) Microsoft ACPI-Compliant System

-

74

AEC-6638

|          | (ISA) 0x0000088  | 8 (136) | N |
|----------|------------------|---------|---|
|          | (ISA) 0x0000089  | 9 (137) | N |
|          | (ISA) 0x0000008  | A (138) | N |
|          | (ISA) 0x0000008  | B (139) | ٨ |
|          | (ISA) 0x0000008  | C (140) | ٨ |
|          | (ISA) 0x0000008  | D (141) | ٨ |
|          | (ISA) 0x000008   | E (142) | N |
|          | (ISA) 0x000008   | F (143) | N |
|          | (ISA) 0x0000009  | 0 (144) | N |
|          | (ISA) 0x00000093 | 1 (145) | N |
|          | (ISA) 0x0000009  | 2 (146) | N |
|          | (ISA) 0x00000093 | 3 (147) | N |
|          | (ISA) 0x00000094 | 4 (148) | N |
|          | (ISA) 0x0000009  | 5 (149) | N |
|          | (ISA) 0x0000009  | 6 (150) | N |
|          | (ISA) 0x0000009  | 7 (151) | N |
| ···· 1   | (ISA) 0x0000009  | 8 (152) | N |
|          | (ISA) 0x0000009  | 9 (153) | N |
|          | (ISA) 0x0000009  | A (154) | N |
| <b>I</b> | (ISA) 0x0000009  | B (155) | N |
|          | (ISA) 0x0000009  | C (156) | ٨ |
|          | (ISA) 0x0000009  | D (157) | ٨ |
|          | (ISA) 0x0000009  | E (158) | N |
|          | (ISA) 0x0000009  | F (159) | N |
|          | (ISA) 0x000000A  | 0 (160) | N |
|          | (ISA) 0x000000A  | 1 (161) | N |
|          | (ISA) 0x000000A  | 2 (162) | N |
|          | (ISA) 0x000000A  | 3 (163) | N |
|          | (ISA) 0x000000A  | 4 (164) | N |
|          | (ISA) 0x000000A  | 5 (165) | N |
|          | (ISA) 0x000000A  | 6 (166) | N |
|          | (ISA) 0x000000A  | 7 (167) | N |
|          | (ISA) 0x000000A  | 8 (168) | N |
| ···]     | (ISA) 0x000000A  | 9 (169) | N |
|          | (ISA) 0x000000A  | A (170) | I |
|          | (ISA) 0x000000A  | B (171) | N |
| j        | (ISA) 0x000000A  | C (172) | ١ |
|          | (ISA) 0x000000A  | D (173) | 1 |
|          | (ISA) 0x000000A  | E (174) | N |
|          | (ISA) 0x000000A  | F (175) | N |
|          | (ISA) 0x000000B  | 0 (176) | N |
|          | (ISA) 0x000000B  | 1 (177) | N |
|          | (ISA) 0x000000B  | 2 (178) | N |
|          | (ISA) 0x000000B  | 3 (179) | N |
|          | (ISA) 0x000000B  | 4 (180) | N |
| ····]    | (ISA) 0x000000B  | 5 (181) | N |
|          | (ISA) 0x000000B  | 6 (182) | N |
| ·1       | (ISA) 0x000000B  | 7 (183) | N |
| 1        | (ISA) 0x000000B  | 8 (184) | N |
| ····]    | (ISA) 0x000000B  | 9 (185) | N |
|          | (ISA) 0x000000B  | A (186) | M |
| ····1    | (ISA) 0x000000B  | B (187) | N |
|          | (ISA) 0x000000B  | C (188) | M |
|          |                  |         |   |

Aicrosoft ACPI-Compliant System licrosoft ACPI-Compliant System Microsoft ACPI-Compliant System Aicrosoft ACPI-Compliant System Aicrosoft ACPI-Compliant System Microsoft ACPI-Compliant System licrosoft ACPI-Compliant System Aicrosoft ACPI-Compliant System Aicrosoft ACPI-Compliant System Aicrosoft ACPI-Compliant System licrosoft ACPI-Compliant System Aicrosoft ACPI-Compliant System licrosoft ACPI-Compliant System licrosoft ACPI-Compliant System licrosoft ACPI-Compliant System Acrosoft ACPI-Compliant System Aicrosoft ACPI-Compliant System licrosoft ACPI-Compliant System **Microsoft ACPI-Compliant System Aicrosoft ACPI-Compliant System Microsoft ACPI-Compliant System Microsoft ACPI-Compliant System** Aicrosoft ACPI-Compliant System Aicrosoft ACPI-Compliant System **Microsoft ACPI-Compliant System Microsoft ACPI-Compliant System Microsoft ACPI-Compliant System** Aicrosoft ACPI-Compliant System **Microsoft ACPI-Compliant System Microsoft ACPI-Compliant System Microsoft ACPI-Compliant System** Microsoft ACPI-Compliant System Aicrosoft ACPI-Compliant System **Microsoft ACPI-Compliant System** Microsoft ACPI-Compliant System Microsoft ACPI-Compliant System Microsoft ACPI-Compliant System Microsoft ACPI-Compliant System **Microsoft ACPI-Compliant System Microsoft ACPI-Compliant System** Aicrosoft ACPI-Compliant System licrosoft ACPI-Compliant System Aicrosoft ACPI-Compliant System /licrosoft ACPI-Compliant System **Aicrosoft ACPI-Compliant System** /licrosoft ACPI-Compliant System Aicrosoft ACPI-Compliant System Aicrosoft ACPI-Compliant System Aicrosoft ACPI-Compliant System Aicrosoft ACPI-Compliant System Vicrosoft ACPI-Compliant System **Microsoft ACPI-Compliant System** Vicrosoft ACPI-Compliant System

|            | (ISA) | 0x000000 | BD (189) | ) Microsoft ACPI-Compliant System                                    |
|------------|-------|----------|----------|----------------------------------------------------------------------|
|            | (ISA) | 0x000000 | BE (190) | Microsoft ACPI-Compliant System                                      |
|            | (PCI) | 0x000000 | 05 (05)  | Intel(R) 8 Series/C220 Series SMBus Controller - 8C22                |
|            | (PCI) | 0x000000 | 10 (16)  | High Definition Audio Controller                                     |
|            | (PCI) | 0x000000 | 10 (16)  | Intel(R) 8 Series/C220 Series USB Enhanced Host Controller #2 - 8C2D |
| . <b>j</b> | (PCI) | 0x000000 | 10 (16)  | Intel(R) Management Engine Interface                                 |
|            | (PCI) | 0x000000 | 13 (19)  | Intel(R) 8 Series SATA AHCI Controller - 8C03                        |
| .7         | (PCI) | 0x000000 | 13 (19)  | Intel(R) Active Management Technology - SOL (COM5)                   |
|            | (PCI) | 0x000000 | 16 (22)  | High Definition Audio Controller                                     |
|            | (PCI) | 0x000000 | 17 (23)  | Intel(R) 8 Series/C220 Series USB Enhanced Host Controller #1 - 8C26 |
|            | (PCI) | 0xFFFFFF | F6 (-10) | Intel(R) I211 Gigabit Network Connection                             |
|            | (PCI) | 0xFFFFFF | F7 (-9)  | Intel(R) I211 Gigabit Network Connection                             |
|            | (PCI) | 0xFFFFFF | F8 (-8)  | Intel(R) I211 Gigabit Network Connection                             |
|            | (PCI) | 0xFFFFFF | F9 (-7)  | Intel(R) I211 Gigabit Network Connection                             |
|            | (PCI) | 0xFFFFFF | FA (-6)  | Intel(R) Ethernet Connection I217-LM                                 |
|            | (PCI) | 0xFFFFFF | FB (-5)  | Intel(R) USB 3.0 eXtensible Host Controller                          |
|            | (PCI) | 0xFFFFFF | FC (-4)  | Intel(R) HD Graphics 4600                                            |
| 1          | (PCI) | 0xFFFFFF | FD (-3)  | Intel(R) 8 Series/C220 Series PCI Express Root Port #7 - 8C1C        |
|            | (PCI) | 0xFFFFFF | FE (-2)  | Intel(R) 8 Series/C220 Series PCI Express Root Port #1 - 8C10        |
|            |       |          |          |                                                                      |

#### B.4 DMA Channel Assignments

Direct memory access (DMA)
 4 Direct memory access controller